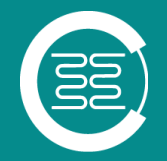

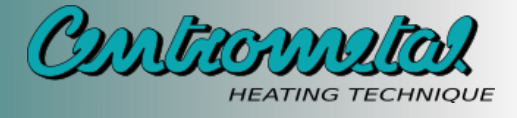

# CONTROL UNIT

FOR HEAT PUMPS

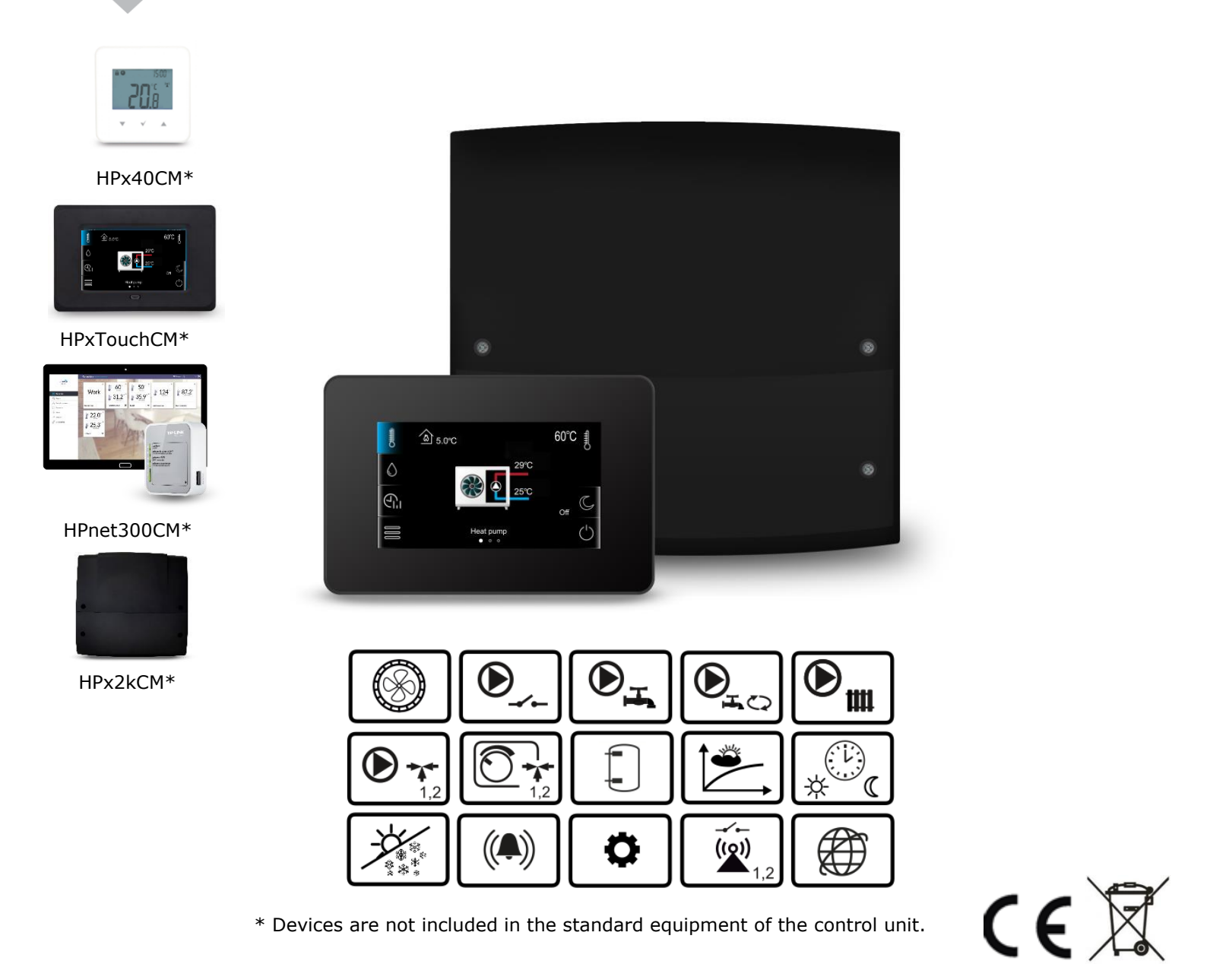

## Technical manual for control unit

ISSUE: 1.2\_EN

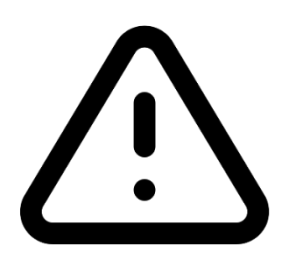

## **ELECTRIC DEVICE UNDER VOLTAGE!**

Before any action related to the power supply (cables connection, device installation etc.) check if the control unit is not connected to the power mains!

Installation should be done by a person with appropriate electrical qualifications. Improper cables connection could result in the control unit damage.

The control unit can't be used in steam condensation conditions and can't be exposed to water.

#### **Table of contents**

| 1 | RECOMMENDATIONS REGARDING SAFETY | 4 |
|---|----------------------------------|---|
| 2 | GENERAL INFORMATION              | 5 |
| 3 | INFORMATION ABOUT DOCUMENTATION  | 5 |
| 4 | STORAGE OF DOCUMENTATION         | 5 |
| 5 | APPLIED SYMBOLS                  | 5 |
| 6 | DIRECTIVE WEEE 2012/19/UE        | 5 |
|   |                                  |   |

| U | SER  | SETTINGS                             | 7  |
|---|------|--------------------------------------|----|
| 7 |      | THE CONTROL UNIT DESCRIPTION         | 8  |
|   | 7.1  | THE CONTROL UNIT CONTROL             | 8  |
|   | 7.2  | THE CONTROL UNIT OPERATION           | 8  |
|   | 7.3  | PRESET TEMPERATURE SETTINGS          | 8  |
|   | 7.4  | HEATING/COOLING CIRCUIT SETTINGS     | 9  |
|   | 7.5  | DHW SETTINGS                         | 9  |
|   | 7.6  | TIME SCHEDULES                       | 9  |
|   | 7.7  | OPERATING MODES SETTINGS             | 9  |
|   | 7.8  | User settings                        | 10 |
|   | 7.9  | COOPERATION WITH ROOM PANEL AND ROOM |    |
|   | THER | MOSTAT                               | 11 |
|   | 7.10 | COOPERATION WITH THE INTERNET MODULE | 11 |

#### INSTALLATION AND SERVICE SETTINGS...... 13

| 8 H   | HYDRAULIC SCHEMES 14                          |
|-------|-----------------------------------------------|
| 9 T   | FECHNICAL DATA 16                             |
| 10 0  | CONDITIONS OF STORAGE AND TRANSPORT 16        |
| 11 1  | THE CONTROL UNIT INSTALLATION 16              |
| 11.1  | INSTALLATION REQUIREMENTS16                   |
| 11.2  | INSTALLATION OF CONTROL PANEL                 |
| 11.3  | INSTALLATION OF MODULE17                      |
| 11.4  | TEMPERATURE SENSORS INSTALLATION 17           |
| 11.5  | TEMPERATURE SENSORS CHECK 18                  |
| 11.6  | CONNECTING PUMPS 18                           |
| 11.7  | CONNECTION OF HEAT PUMP CASCADE 18            |
| 11.8  | CONNECTING MIXER SERVO 18                     |
| 11.9  | OUTPUT TEST 19                                |
| 11.10 | CONNECTION OF ROOM PANEL OR ROOM THERMOSTAT19 |
| 11.11 | Connecting the Internet module 20             |
| 11.12 | WEATHER CONTROL SETTINGS 20                   |
| 11.13 | STABILIZATION OF ROOM TEMPERATURE             |
| 12 0  | CONNECTING ELECTRICAL SYSTEM 21               |
| 12.1  | CONNECTING THE WIRES 22                       |
| 12.2  | ELECTRICAL SCHEME 23                          |
| 13 5  | SERVICE MENU – STRUCTURE                      |
| 14 C  | DESCRIPTION OF SERVICE PARAMETERS             |
| 15 F  | REPLACING COMPONENTS                          |
| 15.1  | MAINS FUSE REPLACEMENT                        |
| 15.2  | CONTROL PANEL REPLACEMENT                     |
| 15.3  | Executive module replacement                  |
| 16 F  | IRMWARE UPDATE                                |

#### **1** Recommendations regarding safety

Requirements concerning safety are listed in particular sections of this instruction. Apart from them it in necessary to fulfill the following requirements.

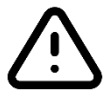

- The control unit can be assembled only by qualified installer and in accordance with currently valid standards and regulations.
- Prior to starting the assembly, repairs or maintenance and during the execution of any connection works, it is necessary to switch off the mains supply and make sure that no terminals no electrical wires are under voltage.
- After turning off the control unit terminals of the control unit can be under a dangerous level of voltage.
- The control unit can be utilized only in accordance with its intended use.
- Additional automatics should be used in order to protect central heating and DHW system against the results of control unit failure or software errors. Particularly control automatics which reduce DHW temperature in order to protect users against burns.
- Values of programmed parameters must be set in accordance with a particular building and hydraulic system.
- The control unit is not an intrinsically safe device. It means that in case of failure it can be a source of sparks or high temperature which surrounded by ashes or flammable gases can cause fire or explosion.
  - Modification of the programmed parameters should be made only by a person who read this manual.

- Use only in heat and cooling system made in accordance with currently valid regulations.
- Electrical system including the control unit should be 3-wired and protected with fuse selected in accordance with used loads.
- The control unit cannot be used with damaged housing.
- Never make any modifications in control unit structure.
- The control unit consists of two components: control panel and main module. Replaced component must be compatible.
- Keep children away from the control unit.

#### General information 2

The HPCU360iCMP control unit is intended for a heat pump control and for controlling of space heating and cooling, and for domestic hot water (DHW) preparation as well.

#### Information about documentation 3

The control unit manual is divided into two parts: for user and serviceman. Yet, both parts contain important information, significant for safety issues, hence the user should read both parts of the manual.

Device producer is not responsible for any damages caused by failure to observe these instructions.

#### Storage of documentation 4

This assembly and operation manual, as well as any other applicable documentation, should be stored diligently, so that it was available at any time. In the case of removal or sale of the device, the attached documentation should be handed over to the new user.

#### 5 **Applied symbols**

In this manual the following symbols are used:

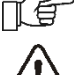

- IF useful information and tips,
  - important information, failure to observe these can cause damage of property, threat for human and household animal health and life.

Caution: the symbols indicate important information, in order to make the manual more lucid. Yet, this does not exempt the user from the obligation to comply with requirements which are not marked with symbol.

#### Directive WEEE 2012/19/UE 6

Purchased product is designed and made of materials of highest guality. The product meets the requirements of the Directive 2012/19/EU of 4 July 2012 on waste electrical and electronic equipment (WEEE), according to which it is marked by the symbol of crossed-out wheeled bin (like below), meaning that product is subjected to separate collection.

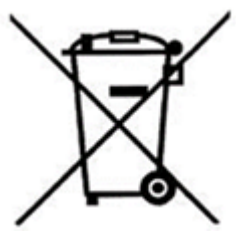

Responsibilities after finishing a period of using product:

- dispose of the packaging and product at the end of their period of use in an appropriate recycling facility,
- do not dispose of the product with other unsorted waste,
- do not burn the product.

By adhering obligations of waste electrical and electronic equipment controlled disposal mentioned above, you avoid harmful.

# USER SETTINGS HPCU360iCMP

#### 7 The control unit description

#### 7.1 The control unit control

The control unit is operated using a touch screen. Parameters are edited by touching the selected symbol on the control panel screen.

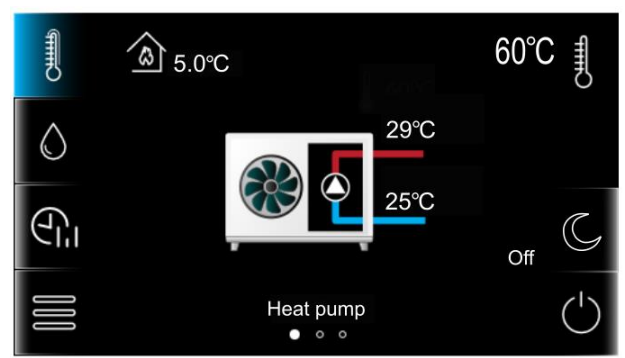

Main symbols meaning:

- information about heat pump and buffer, and heating/cooling circuits settings;

○ - DHW tank settings;

Circuits and DHW tank;

*— User settings* menu and *Service settings* menu;

 $\bigcirc$  - turning the control unit on and off. Additional symbols meaning:

• • • • - currently selected screen and available screens;

- set preset temperature value of heating/cooling circuit and DHW tank;

) - heating/cooling circuit pump operation;

- percentage opening of the heating/cooling circuit mixer valve;

(!) - list of active alarms;

G - Silent mode.

### 7.2 The control unit operation

#### Heat pump

The control unit controls the operation of the a heat pump according to demand for space heating or cooling.

#### Domestic hot water

The control unit controls the operation of DHW pump loading a DHW tank up to a userdefined temperature. Preparation of DHW can be programmed in time intervals. The control unit also controls a DHW circulating pump which enables quick transportation of DHW to a bathroom or kitchen located far away.

#### Heating/cooling circuit

The control unit controls the operation of one direct heating/cooling circuit and two adjustable heating/cooling circuits. Water temperature in circuits is set by weather, i.e. water temperature in the heating/cooling circuit is calculated in accordance with a temperature from the outdoor temperature sensor. Due to this, despite of varying outside temperature, a room temperature in heated rooms is kept on a set level.

- Dependent heating/cooling circuits – the one control panel can be a common room thermostat for many circuits. For example, room temperature readings on a control panel installed in the living room affect operation of both radiator and floor circuit.

- Independent heating/cooling circuit – there is a possibility of connecting room panels or room thermostats measuring room temperature independently and affecting assigned circuits. It is the way to obtain independency of the circuits, e.g. in case when one part of the building is used for the whole year and the second part is used periodically, e.g. for rent.

#### 7.3 Preset temperature settings

The preset temperature of the heating/cooling circuit and the domestic hot water is set by pressing the screen with a view of the heating/cooling circuit and the DHW tank.

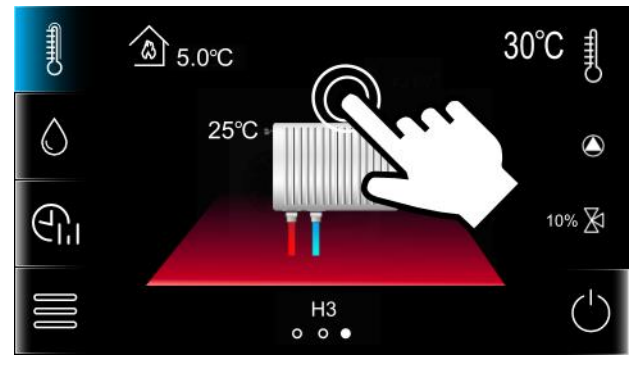

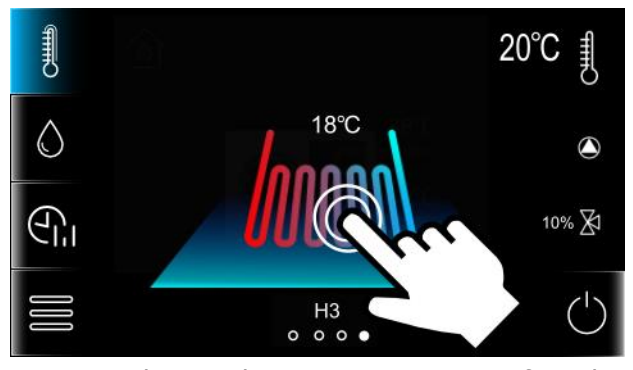

Tip: color change means if the heating/cooling circuit is in heating (red) or cooling (blue) mode.

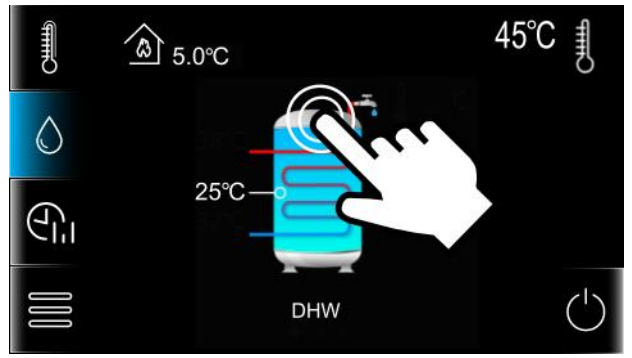

#### 7.4 Heating/cooling circuit settings

Pressing the  $\overset{\bullet}{\cup}$  symbol displays the parameters:

- *Circuit name* own name of the circuit, e.g. "Living room".
- Hysteresis the circuit will be charged to the preset temperature. After the water temperature in the circuit drops by the value of Hysteresis, the heating/cooling circuit will be switched on again. It is recommended to set the hysteresis in the range of 0.3...0.5 K.
- *Preset comfort temperature* circuit temperature for comfort mode.
- *Preset economical temperature* circuit temperature for economy mode.

#### 7.5 DHW settings

Pressing the O symbol displays the parameter:

 DHW hysteresis – DHW tank will be loaded up to the preset temperature. When temperature of water inside the DHW tank drops by DHW hysteresis value, pump loading will be enabled and the DHW tank will be loaded again.

|          | DHW   | tank charg   | ing is | only a | active |
|----------|-------|--------------|--------|--------|--------|
| <b>F</b> | after | connecting   | the    | DHW    | tank   |
|          | temp  | erature sens | sor.   |        |        |

#### 7.6 Time schedules

The control unit includes a function of time schedules. programming In the situation when user is out of the home or at night, the control unit can decrease the amount of supplied heat energy what affects fuel consumption. Time schedules are defined separately for heating/cooling circuits, DHW tank and circulation pump. Time schedules can be set separately for each day of the week.

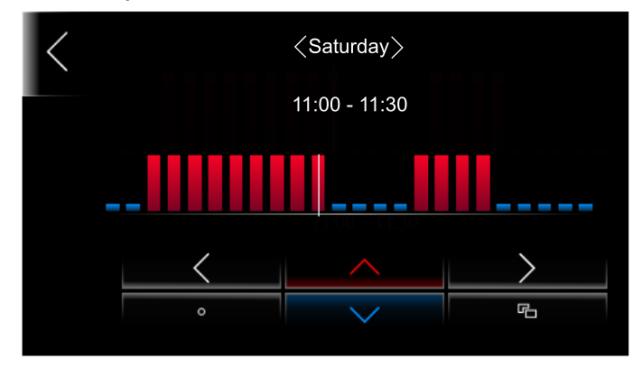

#### The symbols meaning:

- weekday selection and time period selection. The 24-hour interval is set every 30 minutes.

- copying the currently set time period to any day of the week.

 the preset room temperature is set to the value *Preset economical temperature* for heating/cooling circuits. The DHW tank and circulation pump are switched off.

- the preset room temperature is set to the value Preset comfort temperature for heating/cooling circuits. The DHW tank is loaded to the Preset DHW temperature. The DHW circulation pump is turned on for Circulation operation time and turned off for Circulation pause time.

#### 7.7 Operating modes settings

Main operating mode of the heating/cooling

circuit is selected by the symbol on the screen.

The main operating modes:

A - auto mode - automatically switches on or off the heating or cooling mode, depending on the outdoor (weather) temperature. Automatic switch to Auto mode is possible only with connected outdoor temperature sensor and when its operation is enabled.

• heating mode - the circuit performs the heating function.

- cooling mode - the adjustable circuit performs the cooling function. No cooling mode in case of direct circuit. Possibility to turn on cooling for mixers circuit. Cooling mode available if a fan-coil unit is selected for direct circuit.

Additional operating mode of the heating/cooling circuit and the DHW tank, which will suit the user's preferences, is selected by the Symbol and the symbol on the screen in the place where the preset temperature of the heating/cooling circuit and the DHW tank is changed.

Operating mode can be selected separately for each heating/cooling circuit and DHW tank. In case when many heating/cooling circuits are assigned to a mutual control panel, operating mode change is global and applies to all circuits simultaneously.

The operating modes:

- comfort mode – the preset room temperature is constant and corresponds to the entered *Preset comfort temperature* value. DHW tank maintains constant preset temperature.

- auto-comfort mode - the preset room temperature is maintained at the same set time periods as the *Preset comfort temperature*. The heating/cooling circuit is switched off outside the set time periods. This mode cannot be selected for the DHW tank.

- economy mode – the preset room temperature is constant and corresponds to the entered *Preset economical temperature*  value. This mode cannot be selected for the DHW tank.

- auto-economic mode - the preset room temperature is maintained at the set time periods as the *Preset economical temperature*. The heating/cooling circuit is switched off outside the set time periods. This mode can't be selected for the DHW tank.

• off mode - the control unit switches the heating/cooling circuit or DHW tank off.

**Gil** - schedule mode – the preset room temperature is switched between *Preset comfort temperature* and *Preset economical temperature* depending on clock indications and defined time programs for particular days of the week. The DHW tank is loaded during a period corresponding to Preset comfort temperature value. For time programs to Preset economical temperature, the DHW tank is off.

- DHW mode is On.

~|>

 ${\cal O}$  - DHW mode is Off.

• enables a single DHW load in situation when DHW tank heat energy saving mode is active. User can select main mode for DHW

tank as  $\bigotimes$  and, if necessary, activate an

additional **U** mode in order to save heat energy resulting from stoppage losses of DHW tank.

The silent operation mode for heat pump is

selected with the symbol only in the main screen with the heat pump view. Can choose from: *Off, On-1, On-2.* The description of the silent mode is available in the manual of the heat pump.

### 7.8 User settings

The control unit settings, according to user preference.

Pressing the symbol displays the parameters:

 Hour – setting time. Time synchronization function with other connected room panels was applied.

Time synchronization will occur at the time difference between the room panel and the control unit min. 10 sec.

- *Date* setting date. Day of the week will be set automatically after setting date.
- Address enables setting individual address of room panel in case of connecting more room panels to the control unit.

To make system work properly each room panel has to have ПÉ subsequent addresses set, chosen from pool 100...132.

- Language menu language selection.
- *Parental control* settings of parental control. The lock activates automatically after 5 minutes of inactivity. Unlocking the screen is possible after pressing the screen (about 4 sec., open padlock animation).
- *Alarm list* a list of alarms reported by the control unit.
- *Brightness edit –* screen brightness intensity.
- *Time screensaver –* time to start the screen saver after the time of inactivity.
- Brightness screensaver screen brightness when the screen saver is active.
- *Alarm sound* turn on or off the alarm sound.
- *Key sound* turning on or off sound of keys when pressed on the screen.

Pressing the **?**" symbol displays the parameters:

- Internet module settings configuration of control unit Wi-Fi connection, with HPnet300CM Internet module connected. Connection of Internet module and its configuration is described in manual for this Internet module.
- *Radio settings* configuration of the HPrfCM radio module connection to the control unit, in cooperation with the HPx40CM thermostat.

- Internet module status LAN information on the Wi-Fi and the www.econet24.com web site connection status.
- Internet module WiFi status WiFi information on the Wi-Fi connection status.

Pressing the  $\mathbf{0}$  symbol displays information about the control unit, e.g. firmware version,

serial number, etc. Pressing the  $\$  symbol allows to update the control unit's firmware in accordance with section 16.

# 7.9 Cooperation with room panel and room thermostat

The control unit may operate with additional HPxTouchCM room panel and HPx40CM wireless room thermostat. Main functions of room panel/thermostat are: room thermostat function, control panel function, alarms signalization.

# 7.10 Cooperation with the Internet module

The HPnet300CM Internet module enables remote maintenance of the heat pump via Wi-Fi or LAN network through www.econet24.com Website. By using computer or mobile device with installed internet browser, user can remotely monitor and modify operation parameters of the control unit.

## INSTALLATION AND SERVICE SETTINGS

# HPCU360iCMP

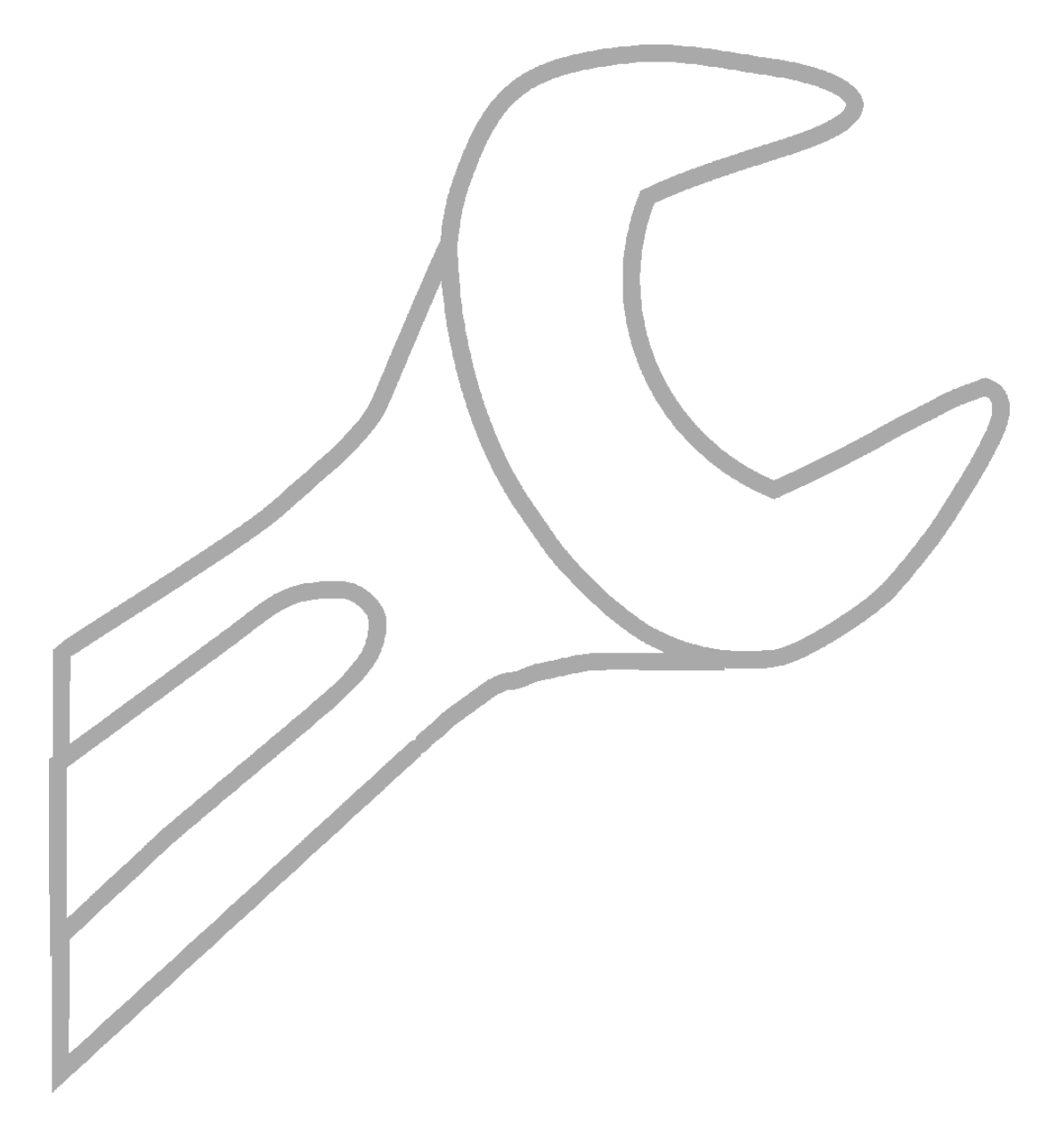

#### 8 Hydraulic schemes

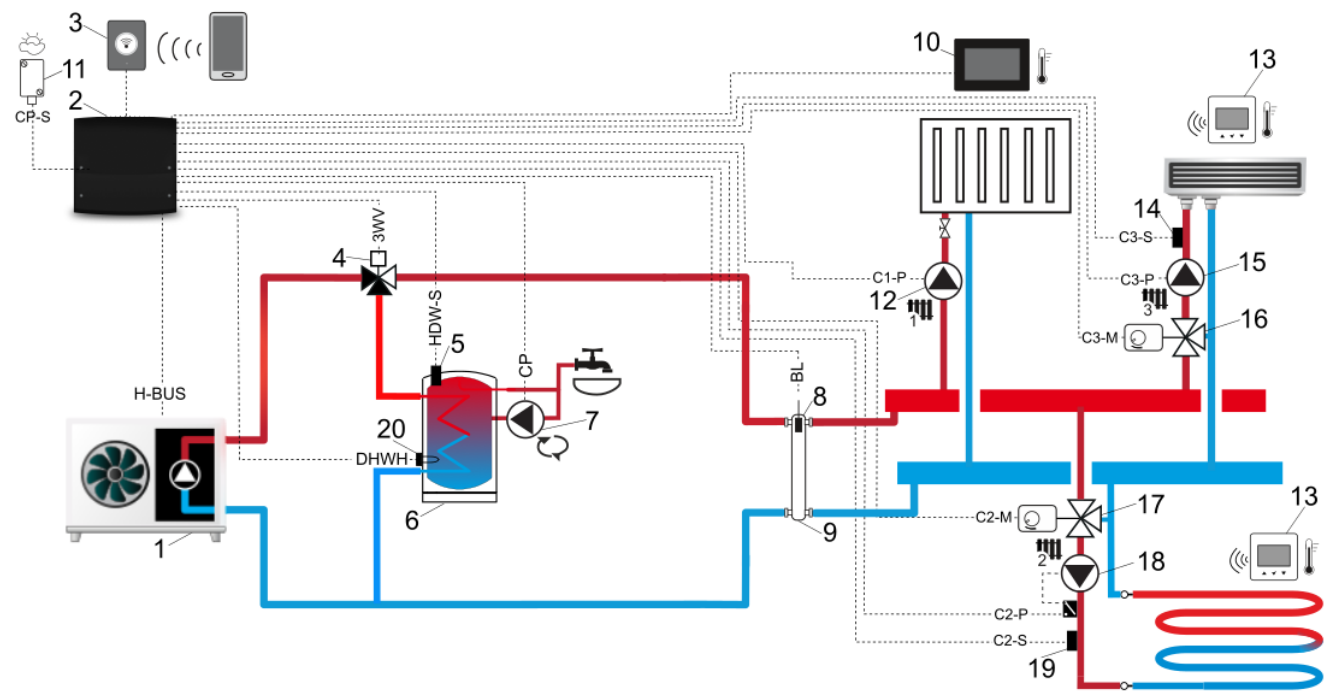

**Scheme with hydraulic crossover and DHW tank**<sup>1</sup>: 1 – heat pump, 2 – control unit, 3 – Internet module, 4 – the 3-way valve, 5 – DHW tank temp. sensor, 6 – DHW tank, 7 – circulation pump, 8 – hydraulic crossover temp. sensor, 9 – hydraulic crossover, 10 – panel control with room panel function, 11 – outdoor temp. sensor, 12 – circuit 1 pump, 13 – wireless room thermostat, 14 – circuit 3 temp. sensor, 15 – circuit 3 pump, 16 – circuit 3 mixer, 17 – circuit 2 mixer, 18 – circuit 2 pump, 19 – circuit 2 temp. sensor, 20 – DHW heater.

#### PROPOSED SETTINGS:

| Circuit | Parameter                   | Settings      | Service settings                                                           |
|---------|-----------------------------|---------------|----------------------------------------------------------------------------|
|         | Hydraulic scheme            | Scheme 2      | Installation control $\rightarrow$ Hydraulic scheme                        |
|         | Control unit sensor support | YES           | Installation control $\rightarrow$ Outdoor sensor                          |
| ++++    | Circuit enable              | YES           | Installation control $\rightarrow$ Circuit 1                               |
| 144     | Circuit type                | Radiator      | Installation control $\rightarrow$ Circuit 1                               |
| •       | Regulation method           | Outdoor       | Installation control $\rightarrow$ Circuit 1                               |
|         | Circuit enable              | YES           | Installation control $\rightarrow$ Circuit 2                               |
| 1111    | Circuit type                | Floor heating | Installation control $\rightarrow$ Circuit 2                               |
| 54      | Regulation method           | Outdoor       | Installation control $\rightarrow$ Circuit 2                               |
| -       | Thermostat type             | Thermostat T2 | Installation control $\rightarrow$ Circuit 2                               |
|         | Maximum temperature         | 55°C          | Installation control $\rightarrow$ Circuit 2                               |
|         | Circuit enable              | YES           | Installation control $\rightarrow$ Circuit 3                               |
| Ц       | Circuit type                | Fan coil      | Installation control $\rightarrow$ Circuit 3                               |
| 3 -     | Regulation method           | Outdoor       | Installation control $\rightarrow$ Circuit 3                               |
|         | Thermostat type             | Thermostat T3 | Installation control $\rightarrow$ Circuit 3                               |
| Н       | DHW support                 | YES           | Installation control $\rightarrow$ DHW settings                            |
| H C     | Circulation support         | YES           | Installation control $\rightarrow$ DHW settings $\rightarrow$ DHW settings |

<sup>&</sup>lt;sup>1</sup> Shown hydraulic scheme does not replace the central heating system and can only be used for demonstrative purposes!

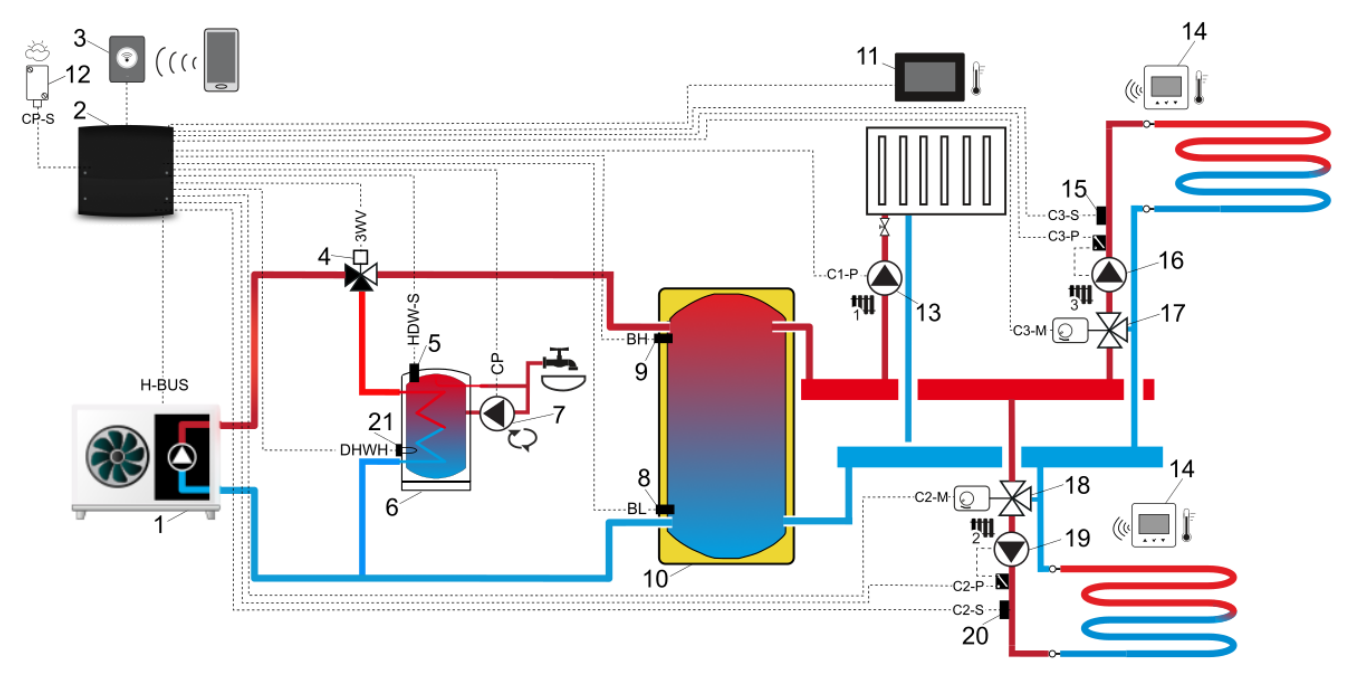

**Scheme with buffer and DHW tank**<sup>2</sup>: 1 – heat pump, 2 – control unit, 3 – Internet module, 4 – the 3way valve, 5 – DHW tank temp. sensor, 6 – DHW tank, 7 – circulation pump, 8 – lower buffer temp. sensor, 9 – upper buffer temp. sensor, 10 - buffer, 11 – panel control with room panel function, 12 - outdoor temp. sensor, 13 – circuit 1 pump, 14 – wireless room thermostat, 15 – circuit 3 temp. sensor, 16 – circuit 3 pump, 17 – circuit 3 mixer, 18 – circuit 2 mixer, 19 – circuit 2 pump, 20 – circuit 2 temp. sensor, 21 – DHW heater.

#### PROPOSED SETTINGS:

| Circuit  | Parameter                   | Settings      | Service settings                                                           |
|----------|-----------------------------|---------------|----------------------------------------------------------------------------|
|          | Hydraulic scheme            | Scheme 3      | Installation control $\rightarrow$ Hydraulic scheme                        |
|          | Control unit sensor support | YES           | Installation control $\rightarrow$ Outdoor sensor                          |
|          | Buffer support              | YES           | Installation control $\rightarrow$ Buffer settings                         |
| ++++     | Circuit enable              | YES           | Installation control $\rightarrow$ Circuit 1                               |
| 744      | Circuit type                | Radiator      | Installation control $\rightarrow$ Circuit 1                               |
| •        | Regulation method           | Outdoor       | Installation control $\rightarrow$ Circuit 1                               |
|          | Circuit enable              | YES           | Installation control $\rightarrow$ Circuit 2                               |
| 1111     | Circuit type                | Floor heating | Installation control $\rightarrow$ Circuit 2                               |
| 54       | Regulation method           | Outdoor       | Installation control $\rightarrow$ Circuit 2                               |
| -        | Thermostat type             | Thermostat T2 | Installation control $\rightarrow$ Circuit 2                               |
|          | Maximum temperature         | 55°C          | Installation control $\rightarrow$ Circuit 2                               |
|          | Circuit enable              | YES           | Installation control $\rightarrow$ Circuit 3                               |
| 1111     | Circuit type                | Floor heating | Installation control $\rightarrow$ Circuit 3                               |
| 3₩       | Regulation method           | Outdoor       | Installation control $\rightarrow$ Circuit 3                               |
| v        | Thermostat type             | Thermostat T3 | Installation control $\rightarrow$ Circuit 3                               |
|          | Maximum temperature         | 55°C          | Installation control $\rightarrow$ Circuit 3                               |
| <b>H</b> | DHW support                 | YES           | Installation control $\rightarrow$ DHW settings                            |
| H        | Circulation support         | YES           | Installation control $\rightarrow$ DHW settings $\rightarrow$ DHW settings |

<sup>&</sup>lt;sup>2</sup> Shown hydraulic scheme does not replace the central heating system and can only be used for demonstrative purposes!

#### 9 Technical data

| Control u                                              | init                                                                                                    |  |
|--------------------------------------------------------|----------------------------------------------------------------------------------------------------|--|
| Power supply.                                          | 230 VAC, 50 Hz                                                                                                    |  |
| Current consumption.                                   | 0,4 A <sup>3</sup>                                                                                                    |  |
| Maximum rated current.                                 | 6 (6) A                                                                                                    |  |
| Protection class.                                      | IP 20 <sup>4</sup>                                                                                                    |  |
| Ambient temperature.                                   | 050°C                                                                                                    |  |
| Storage temperature.                                   | 065°C                                                                                                    |  |
| Relative humidity.                                     | 585%, without water vapor condensation.                                                                                         |  |
| The CT-10 sensor temperature measurement range.        | -40+110°C                                                                                                    |  |
| The CT10-P sensor<br>temperature measurement<br>range. | -40+40°C                                                                                                    |  |
| I emp. measurement accuracy CT-10, CT10-P.             | ±2°C                                                                                                    |  |
|                                                        | Screw terminals at                                                                                                    |  |
| Connectors.                                            | supply voltage side:<br>0.75-2.5 mm <sup>2</sup> .<br>Screw terminals at<br>control voltage side:<br>0.14-1.0 mm <sup>2</sup> . |  |
| Display.                                               | Touch screen, graphical 480x272 pix.                                                                                            |  |
| External dimensions.                                   | 234x225x64 mm                                                                                                    |  |
| Weight.                                                | 1.2 Kg                                                                                                    |  |
| Standards.                                             | EN 60730-2-9<br>EN 60730-1                                                                                                    |  |
| Software class.                                        | A, acc. to EN 60730-1                                                                                                    |  |
| Protection class.                                      | l class                                                                                                    |  |
| Pollution degree.                                      | 2nd pollution degree<br>acc to PN-EN 60730-2-<br>9                                                                              |  |
| Installation method.                                   | On the wall.                                                                                                    |  |
| Control pa                                             | anel                                                                                                    |  |
| Power supply                                           | 12 VDC                                                                                                    |  |
| Current consumption                                    | 0.15 A (12 VDC)                                                                                                    |  |
| Display                                                | 1 ouch screen, graphical<br>480x272 pix.                                                                                        |  |
| Protection class                                       | IP 20                                                                                                    |  |
| Ambient temperature                                    | 050°C                                                                                                    |  |
| Storage temperature                                    | 065°C                                                                                                    |  |
| Relative humidity                                      | 585%, without water vapor condensation.                                                                                         |  |
| Connectors                                             | Screw terminals at supply voltage side: 0,151,5 mm <sup>2</sup>                                                                 |  |
| Dimensions                                             | 144x97x20 mm                                                                                                    |  |
| Weight                                                 | 0.2 Kg                                                                                                    |  |
| Standards                                              | EN 60730-2-9<br>EN 60730-1                                                                                                    |  |
| Software class                                         | A, acc. to EN 60730-1                                                                                                    |  |
| Installation method                                    | On the wall or stand                                                                                                    |  |

#### **10** Conditions of storage and transport

The control unit cannot be exposed to direct effects of weather, i.e. rain and sunlight. During transport, the device cannot be exposed to vibrations greater than typical for normal road transport.

#### 11 The control unit installation

#### **11.1 Installation requirements**

The control unit should be installed by a qualified and authorized installer, in accordance with the applicable norms and regulations. The manufacturer bears no responsibility for damages caused by failure to follow this manual. The control unit cannot be used as a stand-alone device. The temperature of the ambient and the fitting surface cannot exceed the range of 0...50°C.

#### **11.2 Installation of control panel**

The control panel is designed for mounting on the wall, inside the room. It cannot be used under steam condensation conditions, must be protected against water. The control panel should be mounted at a height allowing comfortable operation, typically 1.5 m above the floor.

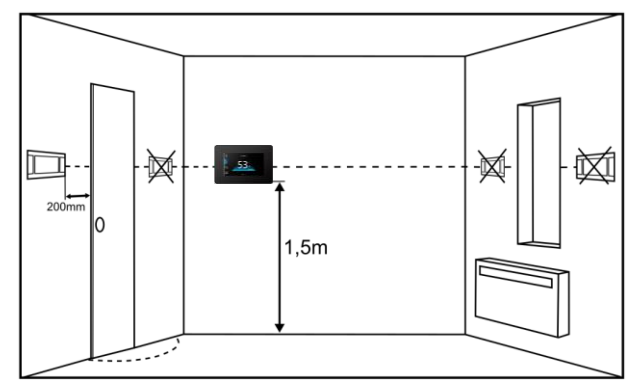

To reduce measurement disturbances avoid locations exposed to strong sunlight, with poor air circulation, near heating equipment, and directly at the door and windows, typically 0.2 m from the edge of the door.

When selecting the cable connecting panel with the control unit the following rule must be applied: use a cable where single wire has a resistance lower than 8  $\Omega$  and the total length of the cable does not exceed 100 m.

The control panel installation should be done according to the following guidelines: Disconnect the mounting frame (1) from the back of control panel housing (2). The frame is attached to the panel housing with latches.

Use a flat screwdriver to detach the frame.

ΠĒ

<sup>&</sup>lt;sup>3</sup> It is a current consumed only by the control unit. Overall current consumption depends on number of devices connected to the control unit.

<sup>&</sup>lt;sup>4</sup> After installing all cable clamps.

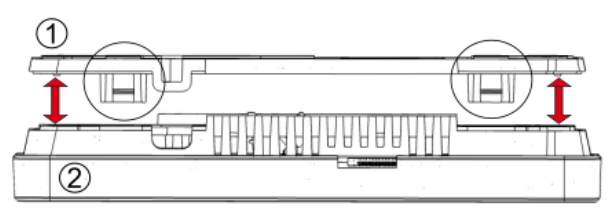

Using sharp tool cut out holes in four places of the cover (3) for the screw terminals.

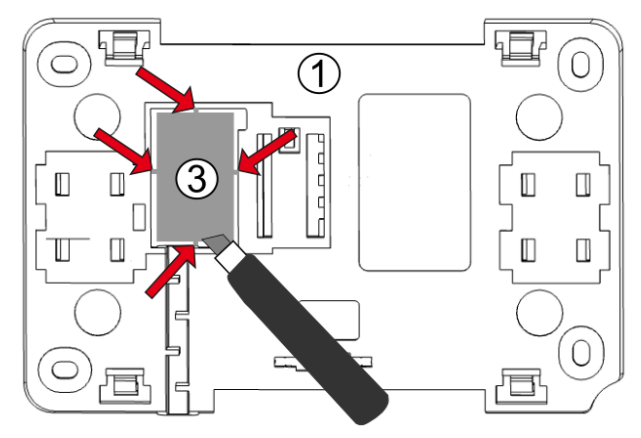

Connect transmission cable, connecting panel with the control unit, to the screw terminal (4), as described on the plate (5). The cable connecting panel with the control unit can be recessed in the wall or it can run over its surface - in this case the cable should be additionally placed in the cable channel (6). The connection cable cannot be conducted along with the cables of the building mains. The cable should not be routed near devices emitting strong electromagnetic field.

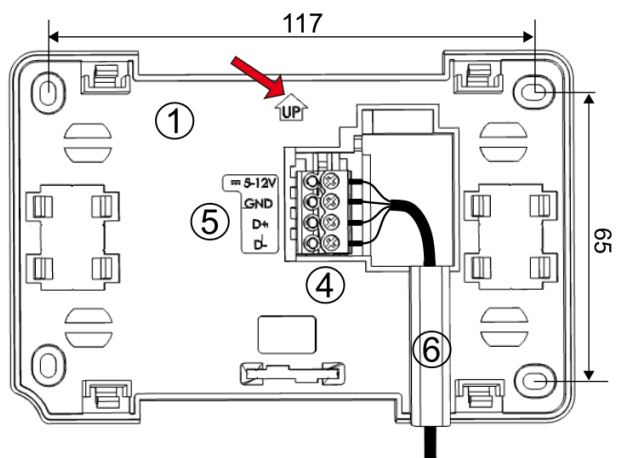

Drill holes in the wall and use screws to fix the mounting frame in the chosen place of the wall, maintaining its proper position (UP). Then attach the panel to the mounting frame using latches.

#### **11.3 Installation of module**

The control unit should be located closest to the electrical devices included in the central heating system.

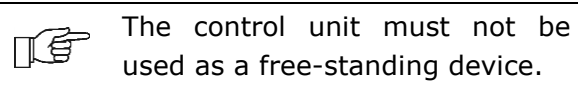

The control unit should be screwed on to the flat surface, e.g. wall. To screw on the control unit use mounting holes and proper screws. Location and spacing of mounting holes is shown in the figure below.

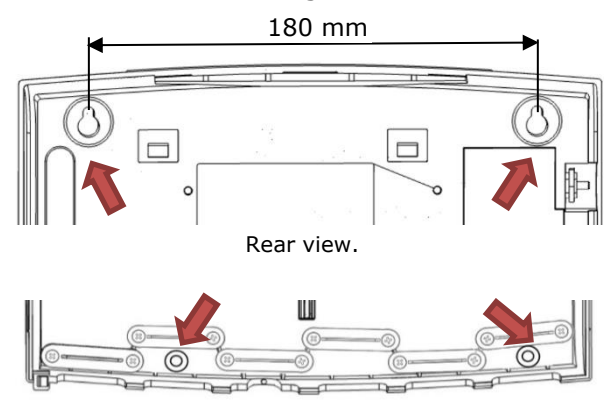

Front view (after removing the terminal cover).

After installation make sure that the device is properly mounted and it is impossible to detach it from the mounting surface.

#### **11.4 Temperature sensors installation**

The control unit works only with CT-10 and CT10-P temperature sensors. Using other sensor types is prohibited. Connecting the wrong sensor type will cause the control unit malfunction. At least one heating/cooling circuit temperature sensor is necessary to activate the control unit.

#### Circuit temperature sensors.

Direct circuit temperature sensor type CT-10 should be installed to a supplying pipe coming out from the heat source. Temperature sensor of the adjustable circuit type CT-10 should be installed on a pipe behind the circuit pump. Insulate the sensors affixed to the external surface of the pipe with using thermal insulation covering the sensor together with the pipe.

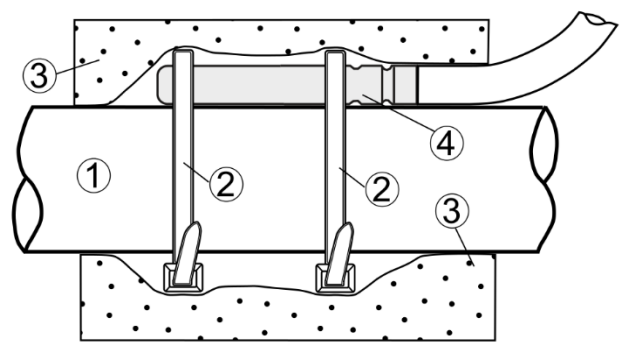

Mounting temperature sensor: 1 - pipe, 2 - clamps, 3 - thermal insulation, 4 - temperature sensor.

#### Outdoor temperature sensor.

The control unit cooperates only with outdoor temperature sensor type CT10-P. Temperature sensor should be fixed to a coldest wall in the building. Usually it is a north wall under the roof. Sensor should not be exposed to direct solar radiation or rain. Sensor should be fixed on a minimum height of 2 m above the ground and in a distance of at least 1.5m from windows, chimneys and other heat sources which could interrupt the temperature measurement. Use a connecting cable with a cross section of at least 0.5 mm<sup>2</sup> and length of 25 m. Polarity of wires is not important. Fix the sensor to the wall with the screws. Holes containing fixing screws can be accessed by unscrewing a sensor cover.

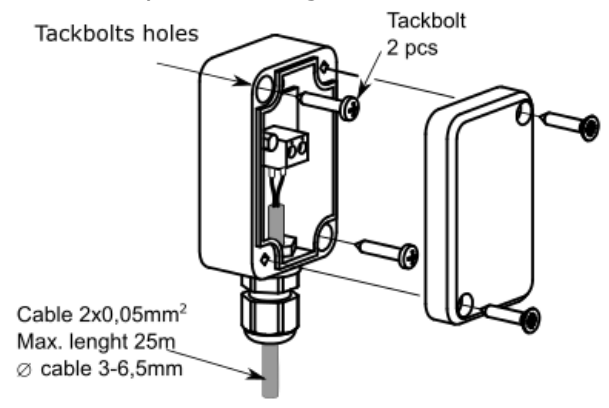

#### 11.5 Temperature sensors check

Temperature sensors can be checked by measuring their resistance in a given temperature. In case of significant differences between measured resistance value and values in table below, the sensor should be replaced with a new one.

| CT-10, CT10-F | P (NTC10K) |
|---------------|------------|
| Ambient temp. | Rated      |
| [°C]          | [Ω]        |
| -30           | 175200     |
| -20           | 96358      |
| -10           | 55046      |
| 0             | 32554      |
| 10            | 19872      |
| 20            | 12488      |
| 30            | 8059       |
| 40            | 5330       |
| 50            | 3605       |
| 60            | 2490       |
| 70            | 1753       |
| 80            | 1256       |
| 90            | 915.4      |
| 100           | 677,3      |
| 110           | 508,30     |
| 120           | 386,60     |

#### **11.6 Connecting pumps**

Make electrical connections of the circuit pumps to the control unit according to the electric scheme.

#### 11.7 Connection of heat pump cascade

All (maximum 5 heat pumps) heat pumps in a cascade must be connected to the controller M-BUS socket, according to the electric scheme. Cascade support must be enabled in the service menu.

For heat pumps, set subsequent addresses from 1 to 5 in the *Heat pump settings* in the service menu, which will allow the correct operation of these pumps in the cascade system.

The cable cross-section for connecting heat pumps to the controller should be at least 0.5 mm<sup>2</sup> and the cable length should not exceed 30 m. The cable should be shielded.

#### **11.8 Connecting mixer servo**

Electrical servo is installed only when there is an adjustable circuit. The control unit cooperates only with servos of valves equipped with limit switches. Using other switches is forbidden. Used servos must be characterized with a full revolution time of 1 sec. to 255 sec.

#### Mixer servo description.

- Disconnect electrical supply.
- Connect the circuit temperature sensor.
- Connect electrical cables of the adjustable circuit pump.
- Make electrical connections with the control unit and documentation of the valve servo.
- Read valve full opening time from a servo housing, e.g. 140 sec. It is usually located on a servo nameplate and oscillates in a range of 90...180 sec.
- Connect electrical supply and activate the control unit. Enter read time to Service settings menu: Installation control → Circuit 2, 3 → Valve opening time.
- Go to the *Manual test* menu in the control unit and start the pump for the controlled circuit.
- Check all electrical cables affecting the direction of closing and opening of the valve. Switch to *Manual test* and open valve. In case of increasing temperature of the pipe located behind the circuit pump, electrical connection of the servo can be considered as correct.
- Set the appropriate function of the mixing valve in Service settings menu: Installation control → Circuit 2, 3 → Circuit type.
- Set a proper circuit *Maximum temperature* in control unit settings.

#### 11.9 Output test

Switch to *Manual control* and execute tests concerning operation of all electrical receivers such as pumps or servos.

## 11.10 Connection of room panel or room thermostat

In order to stabilize room temperature, settings concerning room thermostat or room panel should be made. Room thermostat or room panel complements weather control and corrects water temperature in the heating/cooling circuit in case room still temperature is improper. It is recommended to use the control panel as a room thermostat. Room thermostat or room panel should be assigned to each heating/cooling circuit.

The control panel can operate as a room panel.

#### Wireless connection.

Connection of the HPx40CM room thermostat requires connection to the G1 socket of the HPrfCM radio module control unit and pairing between this module and thermostat. To do this, enter the menu: User settings  $\rightarrow$  Radio settings  $\rightarrow$  Connect to therm. and confirm with Yes to activate pairing function.

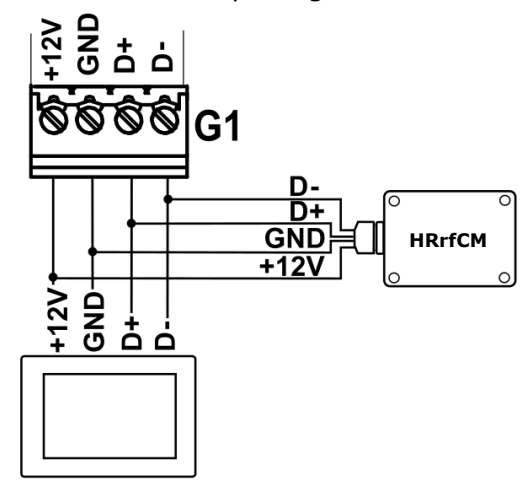

Description of HPx40CM thermostat operation is included in device manual.

#### Wired connection.

Attention: Directly to the G1 control unit socket only one control panel can be connected. Connecting the additional HPxTouchCM room panels (max. 32 room panels) to the control unit requires the use of an external power supply 12 VDC with a min. current = number of room panels x 0.15 A. The control unit can support maximum up to 30 room panels type HPxTouchCM.

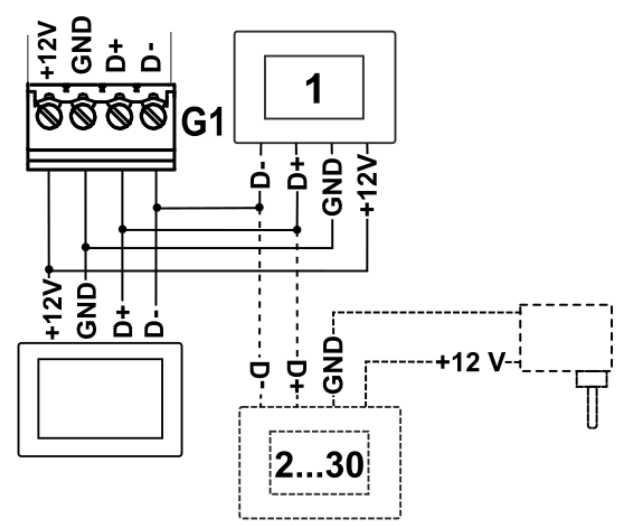

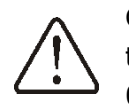

Cross-section area of wires used to connect room panel should be  $0.5 \text{ mm}^2$ .

Max. length of wires should not exceed 30 m. This length may be longer if the wires used have cross-section exceeding  $0.5 \text{ mm}^2$ .

#### **11.11** Connecting the Internet module

The HPnet300CM Internet module should be connected using the interface to Internet module socket of the control unit. Then enter the menu: User settings  $\rightarrow$  Internet module settings and configure the module connection to the Wi-Fi network by entering the network SSID, password and choosing the type of security. The connection status of the module to the Wi-Fi network and econet24 server can be checked in the information: Internet module status - LAN, Internet module status - Wi-Fi.

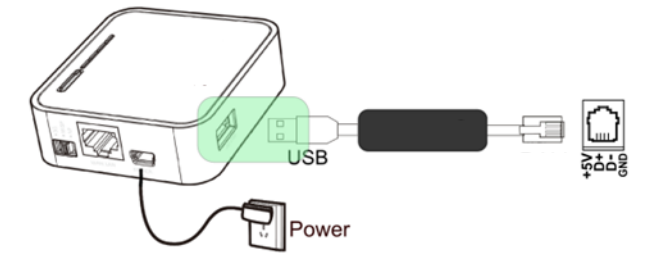

Description of HPnet300CM Internet module operation and web site www.econet24.com is included in device manual.

#### 11.12 Weather control settings

Room temperature maintained in the heated rooms depends on the temperature of water in heating/cooling circuit. Water temperature in heating/cooling circuit is set depending on the temperature outside the building. The colder is outside, the higher heating/cooling circuit temperature. This dependence is expressed in the control unit in a form of a heating curve.

Make weather control settings in order to stabilize room temperature. Weather control should be enabled separately for each heating/cooling circuit in service settings. Weather control is affected by the heating curve setting and heating curve shift setting. temperature Preset of water in heating/cooling circuit calculated is automatically depending on the outside temperature value. Due to this, proper selection of a heating curve will guarantee room temperature stability – independently of the outside temperature. This is why proper selection of a heating curve is very important. Heating curve can be changed and it reflects thermal characteristics of the building. The less heated building the higher heating curve should be. Heating curve should be selected experimentally by changing it in several day intervals.

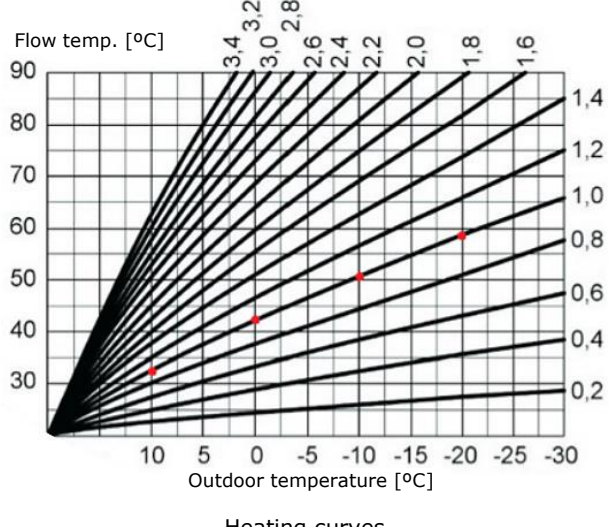

Heating curves.

Guidelines for proper setting of a heating curve:

- floor heating: 0.2...0.8

- low temperature heating: 0.8...1.6

Guidelines for selecting a proper heating curve:

- if at dropping outside temperature, room temperature increases, the selected heating curve is too high,

- if at dropping outside temperature, room temperature also drops, the selected heating curve is too low,

- if during frost, room temperature is proper and too low when the weather is warmer, it is recommended to increase *Heating curve shift* and decrease the heating curve,

- if during frost, room temperature is too low and too high when the weather is warmer, it is recommended to decrease *Heating curve shift* and increase the heating curve.

Poorly warmed buildings require setting higher heating curves, whereas well heating buildings require lower value of heating curve.

Preset temperature calculated from a heating curve can be decreased or increased by the control unit outside maximum or minimum temperature range for a particular object.

#### **11.13 Stabilization of room temperature**

Stability of maintaining room temperature depends on selection of weather control settings and room thermostat settings.

#### **12** Connecting electrical system

The control unit is designed to be fed with 230 VAC, 50 Hz voltage. The electrical system should be:

- three core, with protective wire PE,
- in accordance with applicable regulations.
- equipped with a residual current protection device (RCD) with inrush current  $I\Delta n \leq 30$  mA, protecting against the effects of electric shock and limiting damage to the control unit, including protection against fire.

 $\triangle$ 

After the control unit is turned off, dangerous voltage on terminals might occur. Before starting any assembly works, disconnect the mains supply and make sure that there is no dangerous voltage on terminals and the leads.

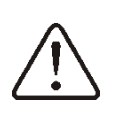

All peripherals may be connected only by qualified persons in accordance with applicable regulations. Keep safety precautions to prevent electrocution. The control unit should be equipped with a set of pins connected to the 230 VAC mains.

For safety reasons, the control unit must be absolutely connected to the 230 VAC power grid, with the sequence of connecting the phase (L) and neutral (N) wires. Make sure that the L and N conductors are not replaced within the building's electrical system, e.g. in an electrical socket or in an electrical socket junction box.

#### **12.1** Connecting the wires

Before connecting the wires, remove the terminal cover from the control unit's housing.

Disconnect power supply before unscrewing the terminal cover of the control unit.

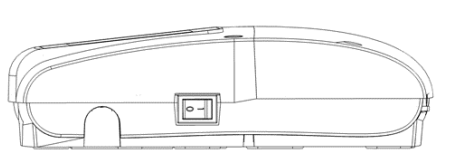

Power switch.

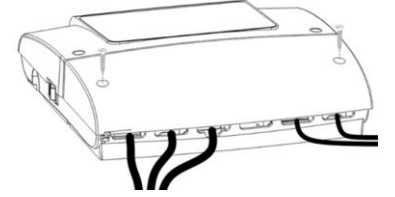

The control unit terminals cover.

Cables should be connected to screw terminals of the (5 and 6) connector. The wires should be secured against pulling out using cable clamps (1). Tighten the cable clamp screws (2) with a force to prevent tearing or loosening wires from terminals due to mechanical stress. Protection lead of the power supply cable and protection leads of connected devices should be connected to the (7) protective strip placed inside the control unit's housing.

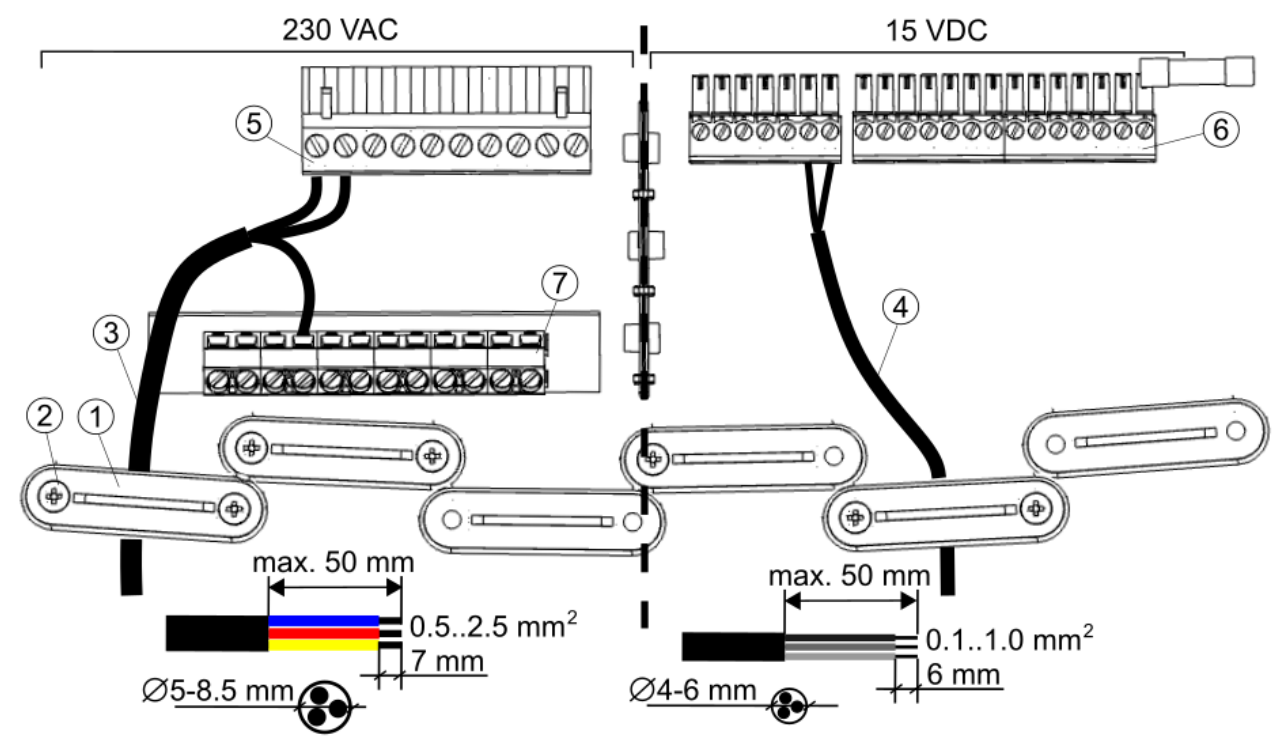

Connecting wires to the control unit: 1 - cable clamps, 2 - cable clamp screws, 3 - voltage cables (mains 230 VAC), 4 - safe voltage cables (signal, below 15 VDC), 5 - mains cable connector 230 VAC, 6 - signal wires connector, 7 - protective wires connector.

Due to protection class IP20, all cable clamps (1) must be fitted, even if not all clamps are needed.

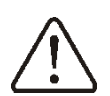

When the cables connection is done place the connectors back in place. Before screwing the control unit terminal cover, arrange the wires to prevent damaging the insulation by cutting it with cover edges or screws securing the cover. The maximum length of the external tire insulation cannot exceed 50 mm. Connection cables should not have contact with surfaces temperature of which exceeds cables nominal operating temperature.

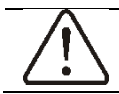

The connectors cover should always be screwed on to the control unit's housing.

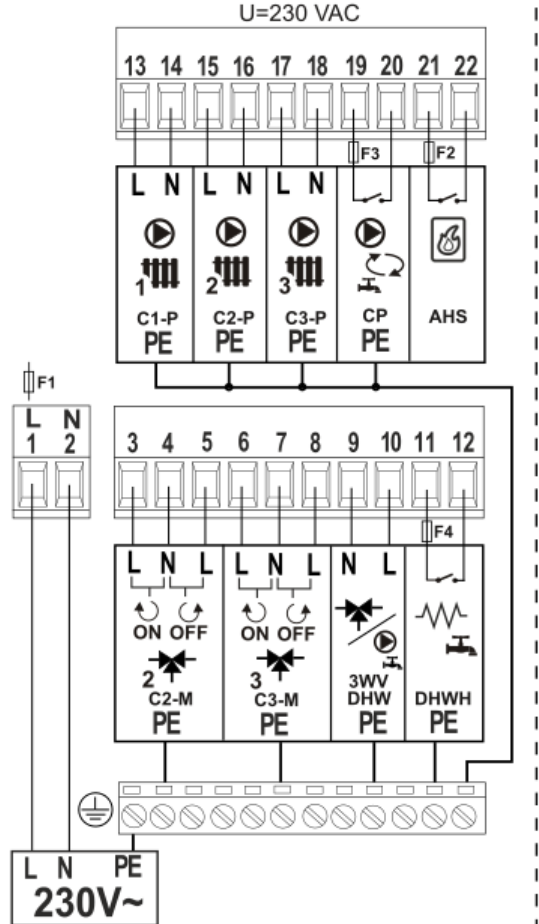

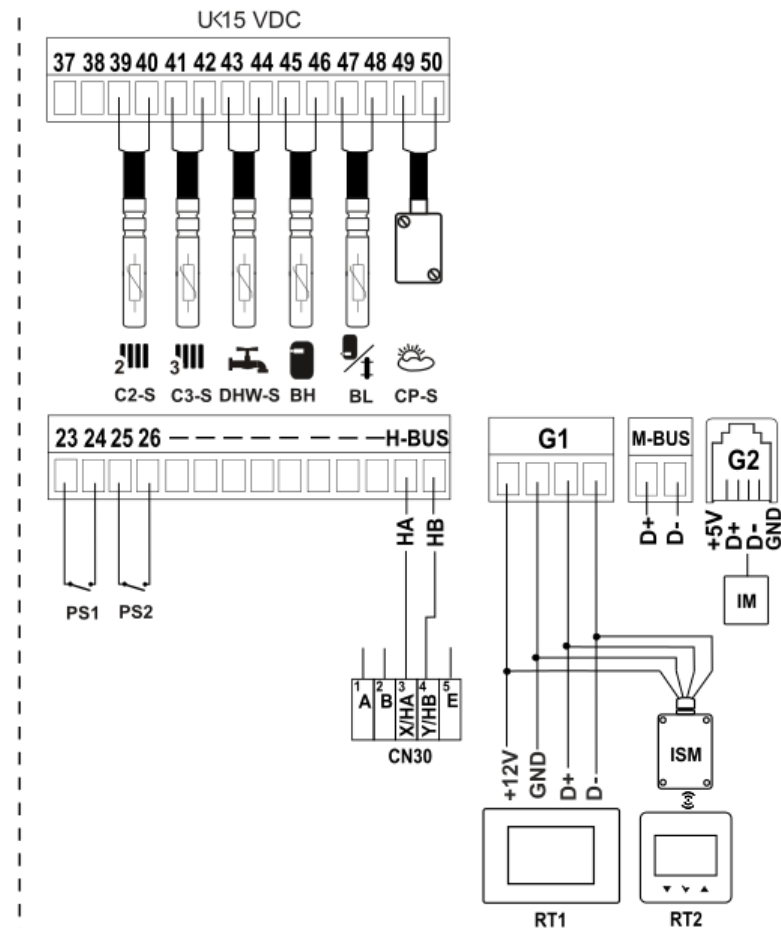

Scheme of electrical connections to the control unit.

L N PE - power supply 230 VAC,

F1 – main fuse installed inside the control unit,

C2-M – circuit 2 mixing valve motor actuator,

C3-M – circuit 3 mixing valve motor actuator,

**3WV** – 3-way switching valve for heat buffer/**DHW** tank (must be protected by external fuse **F4** - max. value 3,15 A),

DHWH - DHW tank heater,

C2-P - circuit 3 water pump,

C3-P – circuit 3 water pump,

**AHS** – additional heat source (must be protected by external fuse **F2** - max. value 3,15 A),

**CP** – DHW circulation pump (must be protected by external fuse **F3** - max. value 3,15 A),

 $\mbox{C2-S}$  - water temperature sensor of adjustable 2 circuit type CT-10,

**C3-S** - water temperature sensor of adjustable 3 circuit type CT-10,

DHW-S - DHW temperature sensor type CT-10,

**BH** – upper buffer temperature sensor type CT-10,

**BL** – lower buffer/hydraulic crossover temperature sensor type CT-10,

**CP-S** – outdoor temperature sensor type CT10-P,

**PS1** – switch (On-Off type) of adjustable 2 circuit,

**PS2** – switch (On-Off type) of adjustable 3 circuit,

**RT1** – control panel with room panel function,

**RT2** – HPx40CM wireless room thermostat (**ISM** HPrfCM radio module),

**H-BUS** – the **CN30** contact of the heat pump (HomeBus communication with heat pump),

**M-BUS** – connection of the heat pump cascade (ModBus communication with first heat pump in cascade),

**IM** – HPnet300CM Internet module (optional).

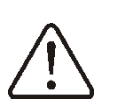

Terminals 1-22 are designed to connect devices supplied by the mains 230 VAC voltage. Terminals 23–50 are designed to work with low-voltage devices (max. 15 VDC). Connection of the 230 VAC mains voltage to terminals 23-50 or to terminals G1, G2, H-BUS results in the regulator damage and poses a threat of electrocution.

#### **13** Service menu – structure

⇒ Entering the menu requires entering T

#### the service password.

| •                               |
|---------------------------------|
| Service settings                |
| Installation controller         |
| Alarm list                      |
| Save/Load setup to/from SD card |
| Save Data Scan to SD card       |
| Firmware update                 |

| Installation controller       |
|-------------------------------|
| Manual test                   |
| Heat pump settings            |
| Information                   |
| Heat pump diagram             |
| Hydraulic scheme              |
| Outdoor sensor                |
| Heat pump                     |
| Buffer settings               |
| Hydraulic crossover settings* |
| DHW settings                  |
| Circuit 1-3                   |
| AHS                           |
| Default settings              |
| Additional modules            |
| Transmission protocol         |

| Heat pump settings                  |
|-------------------------------------|
| Pump pause time in cooling          |
| Cooling hysteresis                  |
| IBH support settings                |
| Max. outdoor temp. allowing cooling |
| Min. outdoor temp. allowing cooling |
| Pump pause time in heating          |
| Heating hysteresis                  |
| Max. outdoor temp. allowing heating |
| Min. outdoor temp. allowing heating |
| Test run                            |
|                                     |

#### Outdoor sensor

| Controller sensor support          |
|------------------------------------|
| SUMMER mode activation temperature |
| WINTER mode activation temperature |

| Heat pump                      |  |
|--------------------------------|--|
| Cooling support                |  |
| DHW temp. correction           |  |
| Buffer temp. correction        |  |
| Cooling temp. correction       |  |
| Heating/cooling switching time |  |
|                                |  |

| Buffer settings                        |
|----------------------------------------|
| Buffer cooling                         |
| Min. preset temperature                |
| Preset temperature hysteresis          |
| Heating installation start temp. hyst. |
| Cooling installation start temp.*      |

#### Cool water temperature\* Cool water temp. hysteresis\* Buffer operation type

| Hydraulic crossover                    |
|----------------------------------------|
| Hydraulic crossover cooling            |
| Min. preset temperature                |
| Preset temperature hysteresis          |
| Heating installation start temp. hyst. |
| Cooling installation start temp.       |
| Cool water temperature*                |
| Cool water temp. hysteresis*           |
|                                        |

#### DHW settings DHW enable DHW circulation DHW electrical heater enable Temp. sensor source

| Circuit 1                           |
|-------------------------------------|
| Circuit enable                      |
| Circuit name                        |
| Circuit type                        |
| Circuit heating                     |
| Circuit cooling                     |
| Fixed preset water temp. – cooling* |
| Regulation method                   |
| Operation mode                      |
| Fixed preset water temperature      |
| Decreasing fixed water temperature  |
| Heating curve*                      |
| Heating curve shift*                |
| Thermostat                          |
| Thermostat type*                    |
| Panel thermostat address*           |
| Select wireless thermostat*         |
| Thermostat pump blockade*           |

| Circuit 2-3                         |
|-------------------------------------|
| Circuit enable                      |
| Circuit name                        |
| Circuit type                        |
| Circuit heating                     |
| Circuit cooling                     |
| Fixed preset water temp. – cooling* |
| Regulation method                   |
| Operation mode                      |
| Fixed preset water temperature      |
| Decreasing fixed water temperature  |
| Heating curve*                      |
| Heating curve shift*                |
| Min. temperature                    |
| Max. temperature                    |
| Thermostat                          |
| Thermostat type*                    |
| Panel thermostat address*           |
| Select wireless thermostat*         |

Thermostat pump blockade\* Valve opening time Contact thermostat Mixer support Inverted thermostat logic

| AHS                                  |
|--------------------------------------|
| AHS enable                           |
| AHS enable condition                 |
| Temp. turn on support                |
| Temp. turn off support               |
| Time to detect no rising temp.       |
| Switch to AHS temp.                  |
| Set temp. during AHS operation       |
| Set temp. during AHS operation hyst. |
| Min. AHS stop time                   |

\*item unavailable if no appropriate sensor is connected or another parameter setting has hidden this item.

### **14** Description of service parameters

Description

| Ins | tallation control    | Description                                                                                                    |
|-----|----------------------|----------------------------------------------------------------------------------------------------|
| •   | Manual test          | Menu enables turning on particular heating system elements separately and conducting operation correctness tests of selected device. Turning on or off particular selected device is done by pressing the symbol on the screen.<br>Note: the control unit does not check automation elements protection logics, so this menu should be used prudently and with awareness of starting outputs in order to avoid damaging the control unit and devices connected to its terminals. Long and uncontrolled operation of devices e.g. pumps, may result in damage.                                                                                                    |
| •   | Heat pump settings   | <ul> <li>Heater pump settings according to the heat pump manufacturer's manual.</li> <li>Heat pump pause time in cooling – pause time of the heat pump after switching to the cooling function of the circuits.</li> <li>Cooling hysteresis – the heat pump will be switched on again in the cooling function when the temperature of the upper source rises above the preset temperature of the upper source by the value of the Cooling hysteresis.</li> <li>Max. outdoor temp. allowing cooling – maximum outdoor temperature above which the cooling function of the circuits will not be allowed.</li> <li>Min. outdoor temp. allowing cooling – minimum outdoor temperature below which the circuit cooling function will not be allowed.</li> <li>Heat pump pause time in heating – heat pump pause time while heating of the circuits.</li> <li>Heating hysteresis – after the temperature of the upper source drops by the Heating hysteresis value, the heat pump switches to the heating function.</li> <li>Max. outdoor temp. allowing heating – maximum outdoor temperature above which the heating function of the circuits will not be allowed.</li> <li>Max. outdoor temp. allowing heating – maximum outdoor temperature above which the heating hysteresis – after the temperature of the upper source drops by the Heating hysteresis value, the heat pump switches to the heating function.</li> <li>Max. outdoor temp. allowing heating – maximum outdoor temperature above which the heating function of the circuits will not be allowed.</li> <li>Min. outdoor temp. allowing heating – minimum outdoor temperature below which the circuit heating function will not be allowed.</li> <li>Min. outdoor temp. allowing heating – minimum outdoor temperature below which the circuit heating function will not be allowed.</li> <li>Min. outdoor temp. allowing heating – minimum outdoor temperature below which the circuit heating function will not be allowed.</li> <li>Test run – None/air purpe/water pump/cooling/heating test function of heat pump</li> </ul> |
| •   | IBH support settings | <ul> <li>Flow heater settings for supporting the heat pump heating.</li> <li>IBH support enable – enabling or disabling support for the flow heater.</li> <li>Outdoor temp. for enable IBH – below the value of this parameter, the flow heater will be turned on in order to heat up the heating/cooling circuit.</li> <li>Temp. outlet diff. for enable IBH – delta of the set and current supply temperature of the upper source above which the flow heater will be activated.</li> <li>Parameters: IBH1 time delay, IBH1-2 time delay should be set in accordance with the recommendations of the heat pump manufacturer.</li> </ul>                                                                                                    |
| •   | Information          | The menu contains information about the control unit operating parameters.                                                                                                    |
| ٠   | Heat pump diagram    | Information in the form of a hydraulic scheme about the heat pump's operating status.                                                                                                    |
| •   | Hydraulic scheme     | <ul> <li>Hydraulic scheme selection:</li> <li>Hydr. crossover - support for DHW tank, hydraulic crossover and heating/cooling circuits.</li> <li>Bufferss - support buffer and heating/cooling circuits.</li> </ul>                                                                                                    |
| •   | Outdoor sensor       | <ul> <li>The menu contains settings for outdoor temp. sensor.</li> <li>Controller sensor support - activation or deactivation of the outdoor temperature sensor support.</li> <li>SUMMER mode activation temperature – the outdoor temperature at which summer mode is activated.</li> <li>WINTER mode activation temperature – the outdoor temperature at which summer mode is deactivated.</li> </ul>                                                                                                    |
| •   | Heat pump            | <ul> <li>The menu contains settings related to the heat pump.</li> <li>Cooling support - activating the circuit cooling function by a heat pump.</li> <li>DHW temp. correction - increasing the preset source set temperature in relation to the preset DHW set temperature.</li> <li>Buffer temp. correction - increasing the preset buffer set temperature in relation to the preset set temperature of circuit 1 and increasing the upper source set temp. in relation to the preset calculated set temperature of buffer.</li> <li>Cooling temp. correction - decreasing the upper source set temp. in relation to the preset buffer set temp.</li> </ul>                                                                                                    |
| •   | Buffer settings      | <ul> <li>The menu contains settings for the heat buffer.</li> <li>Buffer cooling – activating cooling function for buffer.</li> <li>Min. preset temperature – min. preset buffer temperature value.</li> <li>Preset temperature hysteresis – hysteresis of buffer set temp.</li> <li>Heating installation start temp.hyst It's used to calculate the preset temperature of the heating system start from the highest preset temperature of the heating circuit in the hydraulic system. The heating system will turn on above the calculated installation start temp.</li> <li>Cooling installation start temp the heating/cooling circuit pumps will be switched on when the buffer temperature drops below this parameter in order to cooling the circuits</li> <li>Cool water temperature – preset cool water temperature generating in the buffer. Parameter available only with circuit cooling function on.</li> </ul>                                                                                                    |

| Buffer operation type - Buffer option with one or two temperature sensors     The menu contains settings related to the hydraulic crossover then choosing Scheme 2. Tip: the crossover is operated as a buffer with one temperature to be set.     Preset temperature hysteresis – hysteresis of the preset temperature of the hydraulic crossover.     Heading installation start temp. hyst. – It's used to calculate the preset temperature of the heating system. The heating system will turn on above the calculated installation start temperature.     Cooling installation start temp Installation start temperature to the setup     cooling installation start temp Installation is a calculated installation start temperature.     Cooling installation will be switched on.     Cooling installation on.     Cooling installation on a subset temperature exceeds the Cool water temperature.     Present temperature – DHW temperature sensor source setting.     The menu contains settings related to the support.     DHW sattings     Disinfection support – DHW temperature sensor source setting.     Settings related to the DHW tank disinfection function.     Disinfection support – DHW temperature during disinfection.     Starting hour - time at which disinfection function.     DHW disculation enable - unoridic timulation support.     DHW disculation space time is a set of scaling with hou tuiling water.     DHW disculation space time as the observation goneation of the circulation pump operates periodically.     DHW discu |                                  | • Cool water temp. hysteresis - if the cool water temperature exceeds the Cool water temperature by the Cool water temp. hysteresis value, the heat pump will stop generating cool water in the buffer. Parameter available only with circuit cooling function on. |
|----------------------------------------------------------------------------------------------------|----------------------------------|----------------------------------------------------------------------------------------------------|
| <ul> <li>the crossover is operated is a buffer with one temperature sensor.</li> <li>Hydroulic crossover.</li> <li>Min. preset temperature – The minimum set temperature to be set.</li> <li>Preset temperature – The minimum set temperature to be set.</li> <li>Preset temperature – The minimum set temperature of the hydraulic crossover.</li> <li>Heating installation start temp. hyst. – It's used to calculate the preset temperature of the hydraulic crossover.</li> <li>Heating installation start temp. hyst. – It's used to calculate the preset temperature of the heating circuit in the heating installation start temp Installation start temperature in cooling, below which the heating installation start temp Installation start temperature = Academic Section 2000.</li> <li>Coolar distribution start temp. hysteresis - if the cool water temperature exceeds the Cool water temperature by the Cool water temperature oxceeds the Cool water temperature by the Cool water temp. hysteresis value, the heat pum will stop generating cool water. Preset temperature oxceeds the Cool water temperature = DHW settemp.</li> <li>DHW settings</li> <li>DHW settings</li> <li>DHW settings</li> <li>DHW settings</li> <li>Disinfection settings related to the support.</li> <li>Preset temperature – DHW temperature sensor source setting.</li> <li>Settings related to the DHW tank keinfection function.</li> <li>Disinfection settings</li> <li>Disinfection settings parameter available after selecting AHS. Anti-legionella carried out only with AHS. Note: it is necessary to inform the household members that the function has been enabled, because there is a risk of scalding with hou utility water.</li> <li>DHW circulation schedur = activation or deactivation of the circulation pump operation fume. It determines the working time after a breas in the circulation pump operation fume. It determines the working time after a breas in the circulation pump operation fume. It determines the w</li></ul>                                                          |                                  | Buffer operation type - Buffer option with one or two temperature sensors The menu contains settings related to the hydraulic crossover when choosing Scheme 2. Tip:                                                                                               |
| <ul> <li>Hydraulic crossover. cooling-activating cooling function for hydraulic crossover.</li> <li>Min, preset temperature - hysteresis - hysteresis of the preset temperature of the hydraulic crossover.</li> <li>Heating installation start temp. hyst. – It's used to calculate the preset temperature of the heating circuit in the hydraulic system. The heating system will turn on above the calculated installation start temporature in cooling, below which the hydraulic crossover cover is the temperature of the heating circuit in the hydraulic system. The heating system will turn on above the calculated installation start temporature in cooling, below which the heating installation will be witched on.</li> <li>Cool water temperature - preset cool water temperature. Parameter available only with circuit cooling function on.</li> <li>Cool water temp, hysteresis - if the cool water temperature exceeds the Cool water temperature by the Cool water temp. hysteresis value, the heat pum pull stop generating cool water. Parameter available only with circuit cooling function on.</li> <li>Cool water. Parameter available only with circuit cooling function on.</li> <li>Cool water. Parameter available only with circuit cooling function on.</li> <li>DHW settings</li> <li>DHW enable – enable/disable DHW tank support.</li> <li>DHW issteresis – hysteresis of DHW sol temp.</li> <li>The menu contains source – DHW temperature sensor source setting.</li> <li>Settings frequenties – the start for function.</li> <li>Disinfection settings</li> <li>Settings frequent – the set selecting AHS. Anti-legoned carried out only with AHS. Note: it is necessary to inform the household members that the function has been enabled, because there is a tick of scaling with he difficuation of the circulation pump operation function.</li> <li>DHW circulation paration is parameters related to the deperation of the circulation pump operation depending on the DHW tank disinfection function.</li> <li></li></ul>                                            |                                  | the crossover is operated as a buffer with one temperature sensor.                                                                                                    |
| <ul> <li>Amin prest temperature - information set temperature to be set.</li> <li>Preset temperature hysteresis - hysteresis of the preset temperature of the hydraulic crossover.</li> <li>Hydraulic crossover</li> <li>Hydraulic crossover</li> <li>Hydraulic crossover</li> <li>Hydraulic crossover</li> <li>Hydraulic crossover</li> <li>Hydraulic setting system start temp. I istallation start temperature of the heating circuit in the heating installation start temp. I installation start temperature.</li> <li>Cooling installation start temp Installation start temperature in cooling, below which the heating installation on.</li> <li>Cooling installation on.</li> <li>Cooling installation on.</li> <li>Cooling installation on.</li> <li>Cooling installation on.</li> <li>Cooling installation on.</li> <li>Cooling installation on.</li> <li>Cooling installation on.</li> <li>Cooling installation on.</li> <li>Cooling installation on.</li> <li>Cooling installation on.</li> <li>The menu contains settings related to the support of the DHV tank within the transformation on.</li> <li>The menu contains settings related to the support.</li> <li>Preset temperature - DHW is temp.</li> <li>DHW settings</li> <li>DHW settings related to the berW tank temperature during disinfection function.</li> <li>Disinfection settings</li> <li>Starting related to the support of the DHV tank temperature during disinfection function.</li> <li>Disinfection settings</li> <li>Disinfection settings parameter available on each of the support.</li> <li>Disinfection settings</li> <li>Disinfection settings</li> <li>Starting frequere - preset DHW tank temperature during disinfection function.</li> <li>Disinfection setting.</li> <li>Disinfection setting.</li> <li>Disinfection setting.</li> <li>Disinfection setting.</li> <li>Disinfection setting.</li> <li>Disinfection setting.</li> <li>Disinfection setting.</li></ul>                                                                                                    |                                  | Hydraulic crossover cooling – activating cooling function for hydraulic crossover.                                                                                                    |
| <ul> <li>Hydraulic crossover         <ul> <li>Heading installation start tamp. hyst. – If is used to calculate the preset temperature of the heating circuit in the hydraulic system. The heating system will turn on above the calculated installation start temperature. Of the heating circuit in the hydraulic system. The heating system will turn on above the calculated installation start temperature. Cooling, below which the heating installation will be switched on.</li> <li>Cooling installation will turn on above the calculated installation start temperature. Parameter available only with circuit cooling function on.</li> <li>Cool water temp. hysteresis - if the cool water temperature exceeds the Cool water temperature by the Cool water temp. hysteresis value, the heat purp will stop generating cool water. Parameter available only with circuit cooling function on.</li> <li>The menu contains settings related to the support of the DHW tark.</li> <li>DHW settings</li> <li>Proset temperature – DHW set temp.</li> <li>Them sensors ource – DHW tark disinfection function.</li> <li>Disinfection source – DHW tark disinfection function.</li> <li>Disinfection settings</li> <li>Settings related to the Support - choic: OFF/AHSDHW</li> <li>Preset temperature – preset DHW tark temperature during disinfection.</li> <li>Disinfection start day - day of the week to activate the disinfection function.</li> <li>Disinfection start day - day of the week to activate the function has been enabled, because there is a risk of scading with but utily water.</li> </ul> </li> <li>The menu contains parameters related to the speration of the circulation pump operation ince. It determines the working time after a setering AHU water.</li> <li>DHW circulation setter temperature - activation pump operation. The DHW circulation pump operation dependically coreactin unoride ti</li></ul>                                                                                                    |                                  | <ul> <li>Min. preset temperature – The minimum set temperature to be set.</li> <li>Preset temperature hysteresis – hysteresis of the preset temperature of the hydraulic.</li> </ul>                                                                               |
| <ul> <li>Heating installation start temp. hyst. – It's used to calculate the preset temperature of the heating system start from the highest preset temperature of the heating cricuit in the hydraulic system. The heating system will turn on above the calculated installation start temperature.</li> <li>Cooling installation start temp. – Installation start temperature in cooling, below which the heating installation will be switched on.</li> <li>Cool water temp. hysteresis - if the cool water temperature. Parameter available only with circuit cooling function on.</li> <li>Cool water temp. hysteresis - if the cool water temperature sceeds the Cool water temp. Systeresis value. The heat pump will stop generating cool water. Parameter available only with dircuit cooling function on.</li> <li>DHW settings</li> <li>DHW settings</li> <li>DHW settings</li> <li>DHW instruction of the DHW tank support.</li> <li>Preset temperature – DHW settemp.</li> <li>DHW instructions is string related to the support of the DHW tank.</li> <li>DHW instruction support – choice: OFFAHS/DHW</li> <li>Preset temperature – resette DHW tank temperature sensor source setting.</li> <li>Settings related to the DHW tank disinfection function.</li> <li>Disinfection support – choice: OFFAHS/DHW</li> <li>Preset temperature – resetted to the covinate the disinfection.</li> <li>Stating hour - time at which disinfection function.</li> <li>Disinfection settings and the day of the week to calculate the generating of the circulation pump.</li> <li>Disinfection settings are instruction the household members that the function.</li> <li>Disinfection settings are also the scaling schedule for DHW.</li> <li>DHW circulation neable - turn orioff circulation pump operation. The DHW circulation pump operation time. It determines the working time after a break in the circulation pump operation. The DHW circulation pump operation time or to save electricity, the circulation pump operation d</li></ul>                                                            |                                  | crossover.                                                                                                    |
| <ul> <li>Hydraulic crossover</li> <li>Hydraulic system Steff Preset temperature or the feating circuit in the hydraulic system. The heating system will turn on above the calculated installation statiation stati temperature.</li> <li>Cooling installation start temp Installation start temperature in cooling, below which the heating installation start temperature - preset cool water temperature exceeds the Cool water temperature by the Cool water temperature system. The heating increating settle on the own which the heating installation start temp. hysteresis value, the heat pump will stop generating cool water. Parameter available only with circuit cooling function on.</li> <li>Cool water temp. hysteresis - if the cool water temperature exceeds the Cool water temperature by the Cool water temp. hysteresis value, the heat pump will stop generating cool water. Parameter available only with circuit cooling function on.</li> <li>DHW settings</li> <li>DHW settings</li> <li>Preset temperature - DHW temperature sensor source setting.</li> <li>Settings related to the DHW tank disinfection function.</li> <li>Disinfection settings</li> <li>Settings related to the DHW tank disinfection function.</li> <li>Disinfection start day. day of the week to activate the disinfection function.</li> <li>Disinfection start day. day of the week to activate the disinfection function.</li> <li>Disinfection start day. day of the week to activate the disinfection function.</li> <li>Disinfection start day. day of the week to activate the disinfection function.</li> <li>Disinfection start day. day of the week to activate the disinfection function.</li> <li>Disinfection start day. day of the week to activate the disinfection function.</li> <li>Disinfection start day. day of the week to activate the disinfection function.</li> <li>Disinfection start day. day of the week to activate the disinfection function.</li> <li>Disinfection start day. day of the week to activate</li></ul>                                                            |                                  | Heating installation start temp. hyst. – It's used to calculate the preset temperature of the     heating surface the high set associate temperature of the                                                                                                    |
| <ul> <li>Cooling installation start temp Installation start temperature in cooling, below which the heating installation will be switched on.</li> <li>Cool water temperature – preset cool water temperature exceeds the Cool water temperature by the Cool water temp. <i>Physteresis</i> value, the heat pump will stop generating cool water. Parameter available only with dircuit cooling function on.</li> <li>DHW settings</li> <li>DHW settings</li> <li>Disinfection support - choice: OFFANEXDHW</li> <li>Preset temperature - DHW set temp.</li> <li>Disinfection support - choice: OFFANEXDHW</li> <li>Preset temperature - preset DHW tank temperature during disinfection.</li> <li>Starting hour - time at which disinfection function.</li> <li>Disinfection settings</li> <li>Starting hour - time at which disinfection function.</li> <li>Disinfection setting a ray of the week to activate the disinfection function.</li> <li>DHW circulation anable - tum on/off circulation support.</li> <li>DHW circulation anable - tum on/off circulation support.</li> <li>DHW circulation anable - tum on/off circulation pump operation time. It determines the working time after a break in the circulation pump operation time. It determines the working time after a break in the circulation pump operation time. It determines the working time after a break in the circulation pump operation time. It determines the working time after a break in the circulation pump operation time. It determines the working time after a break in the cinculation pump operation time. It determines the working tim</li></ul>                                                                                                    | Hydraulic crossover              | heating system start from the highest preset temperature of the heating circuit in the hydraulic system. The heating system will turn on above the calculated installation start temperature.                                                                      |
| <ul> <li>Cool water temperature – preset cool water temperature. Parameter available only with circuit cooling function on.</li> <li>Cool water temp, hysteresis - if the cool water temperature exceeds the Cool water temperature by the Cool water temp. hysteresis value, the heat pump will stop generating cool water. Parameter available only with circuit cooling function on.</li> <li>The menu contains settings related to the support of the DHW tank.</li> <li>DHW settings</li> <li>DHW settings</li> <li>DHW hysteresis - hysteresis of DHW set temp.</li> <li>DHW hysteresis - hysteresis of DHW set temp.</li> <li>Temp. sensor source - DHW temperature sensor source setting.</li> <li>Settings related to the DHW tank disinfection function.</li> <li>Disinfection support - tonice: OFF/AHS/DHW</li> <li>Preset temperature - preset DHW tank temperature during disinfection.</li> <li>Starting hour - time at which disinfection function.</li> <li>Disinfection settings</li> <li>Starting hour - time at which disinfection function.</li> <li>Disinfection start day - day of the week to activate the disinfection function.</li> <li>Disinfection start day - day of the week to activate the disinfection function.</li> <li>Disinfection start day - day of the week to activate the disinfection function.</li> <li>Dhi AHS - option available after selecting AHS. Anti-legionella carried out only with AHS. Note: it is necessary to inform the household members that the function has been enabled, because there is a risk of scalding with hot utility water.</li> <li>DHW circulation pause time - the DHW circulation pump operation time. It determines the working time atter a break in the circulation pump operation time. It determines the working time atter a break in the circulation pump operation time. It determines the working time atter a break in the circulation pump operation time. It determines the working time athere a treak in the circulation pump operation time. It deter</li></ul>                                                        |                                  | <ul> <li>Cooling installation start temp Installation start temperature in cooling, below which the<br/>beating installation will be switched on</li> </ul>                                                                                                    |
| <ul> <li>circuit cooling function on.</li> <li>Cool water temp, hysteresis - if the cool water temperature exceeds the Cool water temperature by the Cool water temp. hysteresis value, the heat pump will stop generating cool water. Parameter available only with circuit cooling function on.</li> <li>The menu contains settings related to the support of the DHW tank.</li> <li>DHW settings</li> <li>The menu contains settings related to the support of the DHW tank.</li> <li>DHW settings</li> <li>DHW settings</li> <li>DHW bysteresis - hysteresis of DHW set temp.</li> <li>Temp. sensor source - DHW temperature during disinfection.</li> <li>Disinfection support - choice. OFF/AHS/DHW</li> <li>Preset temperature - DHW tank temperature during disinfection.</li> <li>Disinfection settings</li> <li>Settings related to the DHW tank disinfection function.</li> <li>Disinfection settings - preset DHW tank temperature during disinfection.</li> <li>Starting hour - time at which disinfection function.</li> <li>Disinfection settings - quy of the week to activate the disinfection function.</li> <li>Ohly AHS - option available after selecting AHS. Anti-legionella carried out only with AHS. Note: it is necessary to inform the household members that the function has been enabled, because there is a risk of scalding with hot utility water.</li> <li>The menu contains parameters related to the Operation of the circulation pump.</li> <li>DHW circulation enable - turn on/off circulation support.</li> <li>DHW circulation pause time - the DHW circulation pump operation time. It determines the working time after a break in the circulation pump operation time. It determines the working time atter a toreak in the circulation pump operation pump operates periodically.</li> <li>DHW circulation gause time - the DHW circulation pump operation the nucesdaviation of the circulation pump operates periodically.</li> <li>BHW circulation gause time - the DHW circulation p</li></ul>                                                                    |                                  | <ul> <li>Cool water temperature – preset cool water temperature. Parameter available only with</li> </ul>                                                                                                    |
| <ul> <li>Colv water temp. hystersis - if the cool water temperature exceeds the Cool water temperature by the Cool water temp. hystersis value, the heat pump will stop generating cool water. Parameter available only with circuit cooling function on.</li> <li>DHW settings</li> <li>DHW enable - enable/disable DHW tank support.</li> <li>DHW systersis - hystersis of DHW set temp.</li> <li>Temp. sensor source - DHW temperature sensor source setting.</li> <li>Settings related to the DHW tank disinfection function.</li> <li>Disinfection support - choice: OFF/AHS/DHW</li> <li>Preset temperature - preset DHW tank temperature sensor source setting.</li> <li>Settings related to the DHW tank disinfection function.</li> <li>Disinfection sations are day - day of the week to activate the disinfection function.</li> <li>Only AHS - option available after selecting AHS. Anti-legionella carried out only with AHS. Note: it is necessary to inform the household members that the function has been enabled, because there is a risk of scalding with hout utility water.</li> <li>DHW circulation genetical present present DHW circulation support.</li> <li>DHW circulation genetical members that the function has been enabled. Decause there is a risk of scalding with hout utility water.</li> <li>DHW circulation approximation approximation of the circulation pump.</li> <li>DHW circulation approximation approximation of the circulation pump.</li> <li>DHW circulation approximation approximation pump operation time. It determines the working time after a break in the circulation pump operation time. It determines the undividual pump operatore previous of the circulation pump operation depending on the DHW tank temperature.</li> <li>DHW circulation approximation of the circulation pump operation depending on the DHW tank temperature.</li> <li>DHW circulation approximation of the circulation pump operation depending on the DHW tank temperature.</li> <li>Circuit neater estima</li></ul>                                                        |                                  | circuit cooling function on.                                                                                                    |
| <ul> <li>DHW settings</li> <li>The menu contains settings related to the support of the DHW tank.</li> <li>DHW settings</li> <li>The menu contains settings related to the support of the DHW tank.</li> <li>DHW notable – enable/disable DHW tank support.</li> <li>Preset temperature – DHW set temp.</li> <li>DHW hystersis – hysteresis of DHW set temp.</li> <li>Term, sensor source – DHW temperature sensor source setting.</li> <li>Settings related to the DHW tank disinfection function.</li> <li>Disinfection support – choice: OFFAHS/DHW</li> <li>Preset temperature – day of the week to activate the disinfection function.</li> <li>Stating nour - time at which disinfection function will activate.</li> <li>Disinfection stard day - day of the week to activate the disinfection function.</li> <li>Only AHS - option available after selecting AHS. Anti-legionalic carried out only with AHS. Note: it is necessary to inform the household members that the function has been enabled, because there is a risk of scalding with hot utility water.</li> <li>DHW circulation anable – trun on/off circulation support.</li> <li>DHW circulation anable – the DHW circulation pump operation time. It determines the working time after a break in the circulation pump operation time. It determines the working time after a break in the circulation pump operation time. It determines the working time after a break in the circulation pump operation time. It determines the working time after a break in the circulation pump operation time and themperature.</li> <li>DHW circulation and the tamperature - to save electricity, the circulation pump operation depending on the DHW kinchent temperature.</li> <li>DHW heater time delay – time to starting DHW heater.</li> <li>DHW heater setting.</li> <li>Start from temperature - to save electricity, the circulation pump will be turned off when the DHW tak temperature.</li> <li>Circuit nable - turn on or of circuit support.</li> <li>D</li></ul>                                                                    |                                  | <ul> <li>Cool water temp. hysteresis - if the cool water temperature exceeds the Cool water<br/>temperature by the Cool water temp, hysteresis value, the heat nump will stop generating</li> </ul>                                                                |
| <ul> <li>DHW settings</li> <li>DHW settings</li> <li>DHW settings</li> <li>Preset temperature - DHW set temp.</li> <li>DHW hysteresis - hysteresis of DHW set temp.</li> <li>DHW hysteresis - bysteresis of DHW set temp.</li> <li>Temp. sensor source - DHW temperature sensor source setting.</li> <li>Settings related to the DHW tank disinfection function.</li> <li>Disinfection settings</li> <li>Disinfection settings</li> <li>Only AHS - option available after selecting AHS. Anti-legionella carried out only with AHS. Note: it is necessary to inform the household members that the function has been enabled, because there is a risk of selding with hour utility water.</li> <li>DHW circulation aparameters related to the operation of the circulation pump.</li> <li>DHW circulation operation funce - tum ovfor circulation support.</li> <li>DHW circulation operation dime - the DHW circulation pump operation time. It determines the working time after a break in the circulation pump operation time. It determines the working time after a break in the circulation pump operation pump operation funce.</li> <li>DHW circulation pause time - the DHW circulation pump operation pump operation depending on the DHW tark temperature.</li> <li>DHW circulation pause time - the DHW circulation pump operation pump operation depending on the DHW tark temperature.</li> <li>DHW heater setting.</li> <li>Start from temperature - activation or deactivation of the circulation pump operation depending</li></ul>                                                                                                    |                                  | cool water. Parameter available only with circuit cooling function on.                                                                                                    |
| <ul> <li>DHW settings</li> <li>DHW settings</li> <li>Preset temperature – DHW set temp.</li> <li>DHW hysteresis – hysteresis of DHV set temp.</li> <li>Temp. sensor source – DHW temperature sensor source setting.</li> <li>Settings related to the DHW tank disinfection function.</li> <li>Disinfection support – choice: OFF/AHS/DHW</li> <li>Preset temperature – preset DHW tank temperature during disinfection.</li> <li>Starting four - time a which disinfection function.</li> <li>Disinfection settings</li> <li>Disinfection start day - day of the week to activate the disinfection function.</li> <li>Only AHS - option available after selecting AHS. Anti-legionella carried out only with AHS. Note: it is necessary to inform the household members that the function has been enabled, because there is a risk of scalding with hot utility water.</li> <li>The menu contains parameters related to the Operation of the circulation pump.</li> <li>DHW circulation carbale - turn on/off circulation support.</li> <li>DHW circulation carbale - turn on/off circulation pump operation time. It determines the working time after a break in the circulation pump operation pump operates periodically.</li> <li>DHW circulation parative - activation or deactivation pump pause time. Defines the time interval between activations of the circulation pump puperates periodically.</li> <li>Start from temperature - to save electricity, the circulation pump operation depending on the DHW tank temperature.</li> <li>PHW heater setting.</li> <li>DHW heater setting.</li> <li>DHW heater setting a direct heating/cooling circuit. The direct circuit 1 preset temperature will be automatically increased in order to guarantee heat for 2 and 3 adjustable circuits.</li> <li>Circuit neame - ame of th circuit support.</li> <li>Circuit neame - ame of th circuit set by user.</li> <li>Circuit neame - ame of th circuit set by user.</li> <li>Circuit neame - ame of the circuit set by u</li></ul>                                                                            |                                  | The menu contains settings related to the support of the DHW tank.                                                                                                    |
| <ul> <li>DHW settings</li> <li>Preset temperature - DHW set temp.</li> <li>DHW hysteresis - hysteresis of DHW set temp.</li> <li>Temp. sensor surce - DHW temperature sensor source setting.</li> <li>Settings related to the DHW tank disinfection function.</li> <li>Disinfection support - choice: OF7/HS/DHW</li> <li>Preset temperature - preset DHW tank temperature during disinfection.</li> <li>Starting four - time a which disinfection function will activate.</li> <li>Disinfection start day - day of the week to activate the disinfection function.</li> <li>Only AHS - option available after selecting AHS. Anti-legionella carried out only with AHS. Note: It is necessary to inform the household members that the function has been enabled, because there is a risk of scalding with hot utility water.</li> <li>The menu contains parameters related to the operation of the circulation pump.</li> <li>DHW circulation enable - turn on/off circulation support.</li> <li>DHW circulation schedule - activating schedule for DHW.</li> <li>DHW circulation pause time - the DHW circulation pump operation time. It determines the working time after a break in the circulation pump operates periodically.</li> <li>DHW circulation pause time - the DHW circulation pump operates periodically.</li> <li>Start from temperature - activation or deactivation of the circulation pump operates periodically.</li> <li>Start temperature - to save electricity, the circulation pump will be turned off when the DHW tank temperature.</li> <li>DHW heater setting.</li> <li>DHW heater setting.</li> <li>DHW heater setting a direct heating/cooling circuit. The direct circuit 1 preset temperature will be automatically increased in order to guarantee heat for 2 and 3 adjustable circuits.</li> <li>Circuit neame - ame of the circuit set by user.</li> <li>Circuit neame - ame of the circuit set by user.</li> <li>Circuit neame - ame of the circuit set by user.</li> <li>Circuit neame</li></ul>                                                                            |                                  | DHW enable – enable/disable DHW tank support.                                                                                                    |
| <ul> <li>Driw nysteresis – hysteresis of DHW set temp.</li> <li>Temp. sensor source – DHW temperature sensor source setting.</li> <li>Settings related to the DHW tank disinfection function.</li> <li>Disinfection support – choice: OFF/AHS/DHW</li> <li>Presest temperature – preset DHW tank temperature during disinfection.</li> <li>Starting hour – time at which disinfection function will activate.</li> <li>Disinfection start day - day of the week to activate the disinfection function.</li> <li>Ohly AHS - option available after selecting AHS. Anti-legionella carried out only with AHS. Note: it is necessary to inform the household members that the function has been enabled, because there is a risk of scalding with hot utility water.</li> <li>The menu contains parameters related to the operation of the circulation pump.</li> <li>DHW circulation schedule – activating schedule for DHW.</li> <li>DHW circulation schedule – activating schedule for DHW.</li> <li>DHW circulation pause time - the DHW circulation pump operation time. It determines the working time after a break in the circulation pump pause time. Defines the time interval between activations of the circulation pump operation depending on the DHW tark temperature - to save electricity, the circulation pump operation depending on the DHW tark temperature.</li> <li>PHW electrical heater enable</li> <li>DHW heater setting.</li> <li>DHW heater setting.</li> <li>DHW heater setting.</li> <li>DHW heater setting.</li> <li>DHW heater setting a direct heating/cooling circuit. The direct circuit 1 preset temperature will be automatically increased in order to guarantee heat for 2 and 3 adjustable circuits.</li> <li>Circuit name - name of the circuit set by user.</li> <li>Circuit name - name of the circuit set preset mode.</li> <li>Fixed preset water temperature - when Regulation method = Fixed and Circuit cooling a disabled when Fixed preset water temperature - solard set for guarantee he</li></ul>                                                                | DHW settings                     | Preset temperature – DHW set temp.                                                                                                    |
| <ul> <li>Perify. Serisor Source - Driv temperature series series exclusione setting.</li> <li>Settings related to the DHW tank temperature during disinfection.</li> <li>Disinfection support - choice: OFF/AHS/DHW</li> <li>Preset temperature - preset DHW tank temperature during disinfection.</li> <li>Starting hour - time at which disinfection function will activate.</li> <li>Disinfection start day - day of the week to activate the disinfection function.</li> <li>Only AHS - option available after selecting AHS. Anti-legionellac carried out only with AHS. Note: it is necessary to inform the household members that the function has been enabled, because there is a risk of scalding with hot utility water.</li> <li>The menu contains parameters related to the operation of the circulation pump.</li> <li>DHW circulation anable - turn on/off circulation support.</li> <li>DHW circulation poeration time - the DHW circulation pump operation time. It determines the working time after a break in the circulation pump operation inter. It determines the tworking time after a break in the circulation pump operation inter. It determines the tworking time after a break in the circulation pump pause time. Defines the time interval between activations of the circulation pump pause time. Defines the time interval between activations of the circulation pump will be turned off when the DHW tank temperature.</li> <li>DHW electrical heater</li> <li>DHW heater sting.</li> <li>DHW heater sting.</li> <li>DHW heater sting a direct heating/cooling circuit. The direct circuit 1 preset temperature will be automatically increased in order to guarantee heat for 2 and 3 adjustable circuits.</li> <li>Circuit nable - turn on or off circuit support.</li> <li>Circuit nable - turn on or off circuit support.</li> <li>Circuit nable - turn on or off circuit support.</li> <li>Circuit nable - turn on or off circuit support.</li> <li>Circuit nable - turn on or off circuit support.</li></ul>                                                              |                                  | DHW hysteresis – hysteresis of DHW set temp.                                                                                                    |
| <ul> <li>Disinfection settings</li> <li>Disinfection settings</li> <li>Disinfection settings</li> <li>Disinfection settings</li> <li>Disinfection settings</li> <li>Disinfection settings</li> <li>Starting hour - time at which disinfection function will activate.</li> <li>Disinfection start day - day of the week to activate the disinfection function.</li> <li>Only AHS - option available after selecting AHS. Anti-legionella carried out only with AHS. Note: it is necessary to inform the household members that the function has been enabled, because there is a risk of scalding with hot utility water.</li> <li>The menu contains parameters related to the operation of the circulation pump.</li> <li>DHW circulation enable - turn on/off circulation support.</li> <li>DHW circulation schedule = activating schedule for DHW.</li> <li>DHW circulation pause time - the DHW circulation pump operation time. It determines the working time after a break in the circulation pump operation pump operates periodically.</li> <li>DHW circulation pause time - the DHW circulation pump operates periodically.</li> <li>Start from temperature - activation or deactivation of the circulation pump operates periodically.</li> <li>Start from temperature - to save electricity, the circulation pump will be turned off when the DHW tank temperature.</li> <li>DHW heater setting.</li> <li>DHW heater setting.</li> <li>DHW heater setting.</li> <li>DHW heater setting.</li> <li>DHW heater setting.</li> <li>DHW heater itime delay – time to starting DHW heater.</li> <li>Circuit name - name of the circuit set by user.</li> <li>Circuit name - name of the circuit set by user.</li> <li>Circuit name - activates circuit set by user.</li> <li>Circuit name - activates circuit set by user.</li> <li>Circuit name - name of the circuit set by user mode.</li> <li>Fixed preset water temp. – cooling - when Regulation method = Fixed and Circuit cooling is disabled whe</li></ul>                                                                                            |                                  | remp. sensor source – Driv temperature sensor source setting.  Settings related to the DHW tank disinfection function                                                                                                    |
| <ul> <li>Preset temperature – preset DHW tank temperature during disinfection.</li> <li>Starting hour - time at which disinfection function will activate.</li> <li>Disinfection settings</li> <li>Preset temperature day - day of the week to activate the disinfection function.</li> <li>Only AHS - option available after selecting AHS. Anti-legionella carried out only with AHS. Note: it is necessary to inform the household members that the function has been enabled, because there is a risk of scaling with hot utility water.</li> <li>The menu contains parameters related to the operation of the circulation pump.</li> <li>DHW circulation enable - turn on/off circulation support.</li> <li>DHW circulation operation time - the DHW circulation pump operates the time interval between activating schedule for DHW.</li> <li>DHW circulation pause time - the DHW circulation pump operates periodically.</li> <li>DHW circulation pause time - the DHW circulation pump operates periodically.</li> <li>Start from temperature - activating schedule for DHW circulation pump operates periodically.</li> <li>Start from temperature - activation or deactivation of the circulation pump operates periodically.</li> <li>Start from temperature - to save electricity, the circulation pump operation depending on the DHW tank temperature.</li> <li>DHW heater setting.</li> <li>DHW heater setting.</li> <li>DHW heater setting.</li> <li>DHW heater time delay - time to starting DHW heater.</li> <li>Circuit name - name of the circuit sport.</li> <li>Circuit name - name of the circuit sport.</li> <li>Circuit name - name of the circuit set by user.</li> <li>Circuit name - name of the circuit set by user.</li> <li>Circuit name - name of the circuit set by user.</li> <li>Circuit name - anter of the circuit set by user.</li> <li>Circuit name - name of the circuit set by user.</li> <li>Circuit name - name of the circuit set by user.</li> <li>Circuit name - name o</li></ul>                                                                                    |                                  | <ul> <li>Disinfection support – choice: OFF/AHS/DHW</li> </ul>                                                                                                    |
| <ul> <li>Disinfection settings</li> <li>Starting hour - time at which disinfection function will activate.<br/>Disinfection start day - day of the week to activate the disinfection function.</li> <li>Only AHS - option available after selecting AHS. Anti-legionella carried out only with AHS.<br/>Note: it is necessary to inform the household members that the function has been enabled, because there is a risk of scalding with hot utility water.</li> <li>DHW circulation enable - turn on/off circulation support.</li> <li>DHW circulation operation time - the DHW circulation pump operation time. It determines the working time after a break in the circulation pump operation. The DHW circulation parate time - the DHW circulation pump operates periodically.</li> <li>DHW circulation parate time - the DHW circulation pump operates periodically.</li> <li>DHW circulation parate time - activation or deactivation of the circulation pump operates periodically.</li> <li>Start from temperature - activation or deactivation of the circulation pump operates periodically.</li> <li>Start from temperature - to save electricity, the circulation pump will be turned off when the DHW tank temperature.</li> <li>Pump start temperature - to save electricity, the circulation pump will be turned off when the DHW tank temperature is lower than the Pump start temperature.</li> <li>DHW heater setting.</li> <li>DHW heater setting.</li> <li>DHW heater time delay – time to starting DHW heater.</li> <li>Circuit name - name of the circuit support.</li> <li>Circuit name - name of the circuit support.</li> <li>Circuit name - activates circuit teoping in Winter mode.</li> <li>Circuit name - activates circuit teoping in Winter mode.</li> <li>Circuit name - activates circuit teoping in Winter mode.</li> <li>Circuit name - iname of the circuit support.</li> <li>Circuit name - iname of the circuit support.</li> <li>Circuit nater - surves circuit teoping in Summer mode.</li> <li>Ci</li></ul>                                                            |                                  | Preset temperature – preset DHW tank temperature during disinfection.                                                                                                    |
| <ul> <li>Disinfection start day - day of the week to activate the disinfection function.</li> <li>Only AHS - option available after selecting AHS. Anti-legionella carried out only with AHS. Note: it is necessary to inform the household members that the function has been enabled, because there is a risk of scalding with hot utility water.</li> <li>The menu contains parameters related to the operation of the circulation pump.</li> <li>DHW circulation schedule – activating schedule for DHW.</li> <li>DHW circulation schedule – activating schedule for DHW.</li> <li>DHW circulation operation time - the DHW circulation pump operation time. It determines the working time after a break in the circulation pump operation. The DHW circulation pump operates periodically.</li> <li>DHW circulation pause time - the DHW circulation pump operates periodically.</li> <li>DHW circulation on the DHW tank temperature.</li> <li>Pump start temperature - activation or deactivation of the circulation pump operation depending on the DHW tank temperature.</li> <li>Pump start temperature - to save electricity, the circulation pump will be turned off when the DHW tank temperature is lower than the Pump start temperature.</li> <li>DHW heater sting.</li> <li>DHW heater setting.</li> <li>DHW heater setting.</li> <li>DHW heater setting.</li> <li>DHW heater setting.</li> <li>DHW heater setting.</li> <li>DHW heater setting.</li> <li>DHW heater setting.</li> <li>Circuit name - name of the circuit support.</li> <li>Circuit name - name of the circuit support.</li> <li>Circuit name - name of the circuit set by user.</li> <li>Circuit name - name of the circuit set by user.</li> <li>Circuit name - name of the circuit set by user.</li> <li>Circuit name - name of the circuit set by user.</li> <li>Circuit name - name of the circuit set preset temperature - cooling is reached.</li> <li>Fixed preset water temperature - when Regulation method = Fixed and Ci</li></ul>                                                                                    | Disinfection settings            | Starting hour - time at which disinfection function will activate.                                                                                                    |
| <ul> <li>Only ARS - option available arter Selecting ARS. Anti-legionella carried out only with ARS. Note: it is necessary to inform the household members that the function has been enabled, because there is a risk of scalding with hot utility water.</li> <li>The menu contains parameters related to the operation of the circulation pump.</li> <li>DHW circulation enable - turn on/off circulation support.</li> <li>DHW circulation schedule – activating schedule for DHW.</li> <li>DHW circulation schedule – activating schedule for DHW.</li> <li>DHW circulation paperation time - the DHW circulation pump operation time. It determines the working time after a break in the circulation pump operation. The DHW circulation pump operates periodically.</li> <li>DHW circulation pause time - the DHW circulation pump operates periodically.</li> <li>DHW circulation pause time - the DHW circulation pump operation depending on the DHW tank temperature.</li> <li>DHW tank temperature - activation or deactivation of the circulation pump operation depending on the DHW tank temperature.</li> <li>DHW tank temperature is lower than the <i>Pump start temperature</i>.</li> <li>DHW heater sting.</li> <li>DHW heater setting.</li> <li>DHW heater setting.</li> <li>DHW heater setting.</li> <li>DHW heater setting.</li> <li>DHW heater is a direct heating/cooling circuit. The direct circuit 1 preset temperature will be automatically increased in order to guarantee heat for 2 and 3 adjustable circuits.</li> <li>Circuit name - name of the circuit support.</li> <li>Circuit name - name of the circuit support.</li> <li>Circuit name - name of the circuit support.</li> <li>Circuit name - name of the circuit support.</li> <li>Circuit name - name of the circuit support.</li> <li>Circuit name - name of the circuit set by user.</li> <li>Circuit name - name of the circuit set by user.</li> <li>Circuit name - natheo the circuit set by user.</li> <li>Circuit name - nam</li></ul>                                                                           | 2 ionnoonion oonnigo             | • Disinfection start day - day of the week to activate the disinfection function.                                                                                                    |
| <ul> <li>Decense there is a risk of scalding with hot utility water.</li> <li>The menu contains parameters related to the operation of the circulation pump.</li> <li>DHW circulation enable - turn on/off circulation support.</li> <li>DHW circulation schedule – activating schedule for DHW.</li> <li>DHW circulation operation time - the DHW circulation pump operation time. It determines the working time after a break in the circulation pump operation. The DHW circulation pump operates periodically.</li> <li>DHW circulation pause time - the DHW circulation pump operates periodically.</li> <li>Start from temperature - activation or deactivation of the circulation pump operation depending on the DHW tank temperature.</li> <li>PHW bater sting.</li> <li>DHW heater sting.</li> <li>DHW heater sting.</li> <li>Circuit name - name of the circuit support.</li> <li>Circuit name - name of the circuit sting.</li> <li>Circuit name - name of the circuit set by user.</li> <li>Circuit name - name of the circuit set by user.</li> <li>Circuit name - name of the circuit set by user.</li> <li>Circuit name - name of the circuit set by user.</li> <li></li></ul>                                                                                                    |                                  | • Only AHS - option available after selecting AHS. Anti-legionelia carried out only with AHS.<br>Note: it is necessary to inform the household members that the function has been enabled                                                                          |
| <ul> <li>The menu contains parameters related to the operation of the circulation pump.</li> <li>DHW circulation enable - turn on/off circulation support.</li> <li>DHW circulation oneable - turn on/off circulation support.</li> <li>DHW circulation operation time - the DHW circulation pump operation time. It determines the working time after a break in the circulation pump operation. The DHW circulation pump operation. The DHW circulation pump operates periodically.</li> <li>DHW circulation pause time - the DHW circulation pump pause time. Defines the time interval between activations of the circulation pump. The DHW circulation pump operates periodically.</li> <li>Start from temperature - activation or deactivation of the circulation pump operates periodically.</li> <li>Start from temperature - to save electricity, the circulation pump will be turned off when the DHW tank temperature is lower than the Pump start temperature.</li> <li>Pump start temperature is lower than the Pump start temperature.</li> <li>DHW heater setting.</li> <li>DHW heater setting.</li> <li>DHW heater time delay – time to starting DHW heater.</li> <li>Menu related to operating a direct heating/cooling circuit. The direct circuit 1 preset temperature will be automatically increased in order to guarantee heat for 2 and 3 adjustable circuits.</li> <li>Circuit enable - turn on or off circuit support.</li> <li>Circuit name - name of the circuit souport.</li> <li>Circuit neating - activates circuit cooling in Winter mode.</li> <li>Circuit neating - activates circuit cooling in Winter mode.</li> <li>Circuit neating - activates circuit cooling in Winter mode.</li> <li>Fixed preset water temp cooling - when Regulation method = Fixed and Circuit cooling = ON main heat source is disabled when Fixed preset water temperature - cooling is reached. Parameter is not available if Regulation method = Circuit available if Regulation method = Circuit, cooling = ON main heat source is</li></ul>                                                        |                                  | because there is a risk of scalding with hot utility water.                                                                                                    |
| <ul> <li>DHW circulation enable - turn on/off circulation support.</li> <li>DHW circulation schedule - activating schedule for DHW.</li> <li>DHW circulation schedule - activating schedule for DHW.</li> <li>DHW circulation operation time - the DHW circulation pump operation. The DHW circulation pump operates periodically.</li> <li>DHW circulation pause time - the DHW circulation pump pause time. Defines the time interval between activations of the circulation pump. The DHW circulation pump operates periodically.</li> <li>Start from temperature - activation or deactivation of the circulation pump operation depending on the DHW tank temperature.</li> <li>Pump start temperature is lower than the <i>Pump start temperature</i>.</li> <li>DHW tacted to operating a direct heating/Cooling circuit. The direct circuit 1 preset temperature will be automatically increased in order to guarantee heat for 2 and 3 adjustable circuits.</li> <li>Circuit name - name of the circuit set by user.</li> <li>Circuit neatler - activates circuit cooling in Winter mode.</li> <li>Fixed preset water temp cooling - when Regulation method = Fixed and Circuit cooling = ON main heat source is disabled when Fixed preset water temperature - cooling is reached. Parameter is not available if Regulation method = Fixed, then a constant set temperature of water in the circuit is decreased for operation modes: Comfort, Eco, Auto.</li> </ul>                                                                                                    |                                  | The menu contains parameters related to the operation of the circulation pump.                                                                                                    |
| <ul> <li>DHW circulation schedule – activating schedule for DHW.</li> <li>DHW circulation operation time - the DHW circulation pump operation time. It determines the working time after a break in the circulation pump operation. The DHW circulation pump operates periodically.</li> <li>DHW circulation pause time - the DHW circulation pump pause time. Defines the time interval between activations of the circulation pump. The DHW circulation pump operates periodically.</li> <li>Start from temperature - activation or deactivation of the circulation pump operation depending on the DHW tank temperature.</li> <li>Pump start temperature is lower than the Pump start temperature.</li> <li>DHW heater setting.</li> <li>DHW heater setting.</li> <li>DHW heater setting.</li> <li>DHW heater setting.</li> <li>DHW heater setting.</li> <li>DHW heater setting.</li> <li>Circuit name - name of the circuit set by user.</li> <li>Circuit name - name of the circuit set by user.</li> <li>Circuit cooling - activates circuit cooling in Winter mode.</li> <li>Fixed preset water temp cooling - when Regulation method = Fixed and Circuit cooling = ON main heat source is disabled when Fixed preset water temperature - cooling is reached. Parameter is not available if Regulation method = Outdoor.</li> <li>Fixed preset water temperature - when Regulation method = Fixed, then a constant set temperature of water in the circuit is decreased for operation modes. Comfort, Eco, Auto.</li> </ul>                                                                                                    |                                  | DHW circulation enable - turn on/off circulation support.                                                                                                    |
| <ul> <li>DHW circulation operation time - the DHW circulation pump operation time. It determines the working time after a break in the circulation pump operation. The DHW circulation pump operates periodically.</li> <li>DHW circulation pause time - the DHW circulation pump pause time. Defines the time interval between activations of the circulation pump. The DHW circulation pump operates periodically.</li> <li>Start from temperature - activation or deactivation of the circulation pump operation depending on the DHW tank temperature.</li> <li>Pump start temperature - to save electricity, the circulation pump will be turned off when the DHW tank temperature is lower than the Pump start temperature.</li> <li>DHW heater time delay – time to starting DHW heater.</li> <li>DHW heater time delay – time to starting DHW heater.</li> <li>DHW heater time delay – time to starting DHW heater.</li> <li>Circuit nable - turn on or off circuit support.</li> <li>Circuit nable - turn on or off circuit set by user.</li> <li>Circuit heating - activates circuit cooling in Summer mode.</li> <li>Fixed preset water temp. – cooling - When Regulation method = Fixed and Circuit cooling = ON main heat source is disabled when Fixed preset water temperature – cooling is reached. Parameter is not available if Regulation method = Fixed, then a constant set temperature of water temperature - when Regulation method = Fixed, then a constant set temperature of water in the circuit is decreased for operation modes. Comfort, Eco, Auto.</li> </ul>                                                                                                    |                                  | DHW circulation schedule – activating schedule for DHW.                                                                                                    |
| <ul> <li>DHW circulation</li> <li>DHW circulation pause time - the DHW circulation pump operates periodically.</li> <li>DHW circulation pause time - the DHW circulation pump pause time. Defines the time interval between activations of the circulation pump. The DHW circulation pump operates periodically.</li> <li>Start from temperature - activation or deactivation of the circulation pump operation depending on the DHW tank temperature.</li> <li>Pump start temperature - to save electricity, the circulation pump will be turned off when the DHW tank temperature is lower than the Pump start temperature.</li> <li>DHW heater sting.</li> <li>DHW heater sting.</li> <li>DHW heater sting a direct heating/cooling circuit. The direct circuit 1 preset temperature will be automatically increased in order to guarantee heat for 2 and 3 adjustable circuits.</li> <li>Circuit name - name of the circuit set by user.</li> <li>Circuit neable - turn on or off circuit support.</li> <li>Circuit neable - turn on or off circuit support.</li> <li>Circuit neable - turn on or off circuit support.</li> <li>Circuit neable - turn on or off circuit support.</li> <li>Circuit neable - turn on or soling - when Regulation method = Fixed and Circuit cooling = ON main heat source is disabled when Fixed preset water temperature - cooling is reached.</li> <li>Fixed preset water temp cooling - when Regulation method = Fixed main heat source is disabled when Fixed preset water temperature is reached. Parameter is not available if Regulation method = Outdoor.</li> <li>Fixed preset water temperature - when Regulation method = Fixed, then a constant set temperature of water in the circuit is decreased for operation modes. Comfort, Eco, Auto.</li> </ul>                                                                                                    |                                  | <ul> <li>DHW circulation operation time - the DHW circulation pump operation time. It determines the<br/>working time after a break in the circulation pump operation. The DHW circulation pump</li> </ul>                                                         |
| <ul> <li>DHW circulation</li> <li>DHW circulation pause time - the DHW circulation pump pause time. Defines the time interval between activations of the circulation pump. The DHW circulation pump operates periodically.</li> <li>Start from temperature - activation or deactivation of the circulation pump operation depending on the DHW tank temperature.</li> <li>Pump start temperature - to save electricity, the circulation pump will be turned off when the DHW tank temperature is lower than the Pump start temperature.</li> <li>DHW electrical heater enable</li> <li>DHW heater setting.</li> <li>DHW heater time delay – time to starting DHW heater.</li> <li>Menu related to operating a direct heating/cooling circuit. The direct circuit 1 preset temperature will be automatically increased in order to guarantee heat for 2 and 3 adjustable circuits.</li> <li>Circuit name - name of the circuit set by user.</li> <li>Circuit heating - activates circuit teating in Winter mode.</li> <li>Circuit cooling - activates circuit teating in Winter mode.</li> <li>Circuit cooling - activates circuit cooling in Summer mode.</li> <li>Fixed preset water temp. – cooling - when Regulation method = Fixed and Circuit cooling = ON main heat source is disabled when Fixed preset water temperature – cooling is reached. Parameter is not available if Regulation method = Outdoor.</li> <li>Disable water temperature - when Regulation method = Fixed main heat source is disabled when Fixed preset water temperature is reached. Parameter is not available if Regulation method = Fixed, then a constant set temperature of water in the circuit is decreased for operation modes: Comfort, Eco, Auto.</li> </ul>                                                                                                    |                                  | operates periodically.                                                                                                    |
| <ul> <li>interval between activations of the circulation pump. The DHW circulation pump operates periodically.</li> <li>Start from temperature - activation or deactivation of the circulation pump operation depending on the DHW tank temperature.</li> <li>Pump start temperature - to save electricity, the circulation pump will be turned off when the DHW tank temperature is lower than the Pump start temperature.</li> <li>DHW electrical heater enable</li> <li>DHW heater setting.</li> <li>DHW heater time delay – time to starting DHW heater.</li> <li>Menu related to operating a direct heating/cooling circuit. The direct circuit 1 preset temperature will be automatically increased in order to guarantee heat for 2 and 3 adjustable circuits.</li> <li>Circuit enable - turn on or off circuit support.</li> <li>Circuit name - name of the circuit set by user.</li> <li>Circuit cooling - activates circuit cooling in Summer mode.</li> <li>Circuit cooling - activates circuit cooling in Summer mode.</li> <li>Fixed preset water temperature - when Regulation method = Fixed and Circuit cooling = ON main heat source is disabled when Fixed preset water temperature is reached. Parameter is not available if Regulation method = Outdoor.</li> <li>Decreasing fixed water temperature - when Regulation method = Fixed, then a constant set temperature of water in the circuit is decreased for operation modes: Comfort, Eco, Auto.</li> </ul>                                                                                                    | DHW circulation                  | • DHW circulation pause time - the DHW circulation pump pause time. Defines the time                                                                                                    |
| <ul> <li>Circuit 1</li> <li>Circuit 1</li> <li>Circuit 2</li> <li>Circuit 2</li></ul>                                                                                                    |                                  | interval between activations of the circulation pump. The DHW circulation pump operates                                                                                                    |
| <ul> <li>DHW electrical heater enable</li> <li>DHW tank temperature - to save electricity, the circulation pump will be turned off when the DHW tank temperature is lower than the Pump start temperature.</li> <li>DHW electrical heater enable</li> <li>DHW heater setting.</li> <li>DHW heater setting.</li> <li>DHW heater time delay – time to starting DHW heater.</li> <li>Menu related to operating a direct heating/cooling circuit. The direct circuit 1 preset temperature will be automatically increased in order to guarantee heat for 2 and 3 adjustable circuits.</li> <li>Circuit enable - turn on or off circuit support.</li> <li>Circuit name - name of the circuit support.</li> <li>Circuit name - name of the circuit support.</li> <li>Circuit cooling - activates circuit cooling in Summer mode.</li> <li>Fixed preset water temp. – cooling - when Regulation method = Fixed and Circuit cooling = ON main heat source is disabled when Fixed preset water temperature – cooling is reached. Parameter is not available if Regulation method = Outdoor.</li> <li>Fixed preset water temperature - when Regulation method = Fixed main heat source is disabled when Fixed preset water temperature is reached. Parameter is not available if Regulation method = Cutdoor.</li> <li>Decreasing fixed water temperature - when Regulation method = Fixed, then a constant set temperature of water in the circuit is decreased for operation modes: Comfort, Eco, Auto.</li> </ul>                                                                                                    |                                  | <ul> <li>Start from temperature - activation or deactivation of the circulation nump operation</li> </ul>                                                                                                    |
| <ul> <li>Pump start temperature - to save electricity, the circulation pump will be turned off when the DHW tank temperature is lower than the Pump start temperature.</li> <li>DHW electrical heater enable</li> <li>DHW heater setting.</li> <li>DHW heater time delay – time to starting DHW heater.</li> <li>Menu related to operating a direct heating/cooling circuit. The direct circuit 1 preset temperature will be automatically increased in order to guarantee heat for 2 and 3 adjustable circuits.</li> <li>Circuit enable - turn on or off circuit support.</li> <li>Circuit name - name of the circuit set by user.</li> <li>Circuit heating - activates circuit heating in Winter mode.</li> <li>Circuit cooling - activates circuit cooling in Summer mode.</li> <li>Fixed preset water temp. – cooling - when Regulation method = Fixed and Circuit cooling = ON main heat source is disabled when Fixed preset water temperature - cooling is reached. Parameter is not available if Regulation method = Outdoor.</li> <li>Fixed preset water temperature - when Regulation method = Fixed main heat source is disabled when Fixed preset water temperature is reached. Parameter is not available if Regulation method = Outdoor.</li> <li>Decreasing fixed water temperature - when Regulation method = Fixed, then a constant set temperature of water in the circuit is decreased for operation modes: Comfort, Eco, Auto.</li> </ul>                                                                                                    |                                  | depending on the DHW tank temperature.                                                                                                    |
| DHW tank temperature is lower than the Pump start temperature.         • DHW electrical heater<br>enable       DHW heater setting.         • DHW heater time delay – time to starting DHW heater.         Menu related to operating a direct heating/cooling circuit. The direct circuit 1 preset temperature<br>will be automatically increased in order to guarantee heat for 2 and 3 adjustable circuits.         • Circuit enable - turn on or off circuit support.         • Circuit name - name of the circuit set by user.         • Circuit heating - activates circuit heating in Winter mode.         • Circuit cooling - activates circuit cooling in Summer mode.         • Fixed preset water temp. – cooling - when Regulation method = Fixed and Circuit cooling =<br>ON main heat source is disabled when Fixed preset water temperature – cooling is reached.<br>Parameter is not available if Regulation method = Outdoor.         • Circuit 1         • Decreasing fixed water temperature - when Regulation method = Fixed main heat source is<br>disabled when Fixed preset water temperature is reached. Parameter is not available if<br>Regulation method = Outdoor.         • Decreasing fixed water temperature - when Regulation method = Fixed, then a constant set<br>temperature of water in the circuit is decreased for operation modes: Comfort, Eco, Auto.                                                                                                    |                                  | • Pump start temperature - to save electricity, the circulation pump will be turned off when the                                                                                                    |
| <ul> <li>DHW electrical heater<br/>enable</li> <li>DHW heater setting.</li> <li>DHW heater time delay – time to starting DHW heater.</li> <li>Menu related to operating a direct heating/cooling circuit. The direct circuit 1 preset temperature<br/>will be automatically increased in order to guarantee heat for 2 and 3 adjustable circuits.</li> <li>Circuit enable - turn on or off circuit support.</li> <li>Circuit name - name of the circuit set by user.</li> <li>Circuit heating - activates circuit heating in Winter mode.</li> <li>Circuit cooling - activates circuit cooling in Summer mode.</li> <li>Fixed preset water temp. – cooling - when Regulation method = Fixed and Circuit cooling =<br/>ON main heat source is disabled when Fixed preset water temperature – cooling is reached.<br/>Parameter is not available if Regulation method = Outdoor.</li> <li>Fixed preset water temperature - when Regulation method = Fixed main heat source is<br/>disabled when Fixed preset water temperature is reached. Parameter is not available if<br/>Regulation method = Outdoor.</li> <li>Decreasing fixed water temperature - when Regulation method = Fixed, then a constant set<br/>temperature of water in the circuit is decreased for operation modes: Comfort, Eco, Auto.</li> </ul>                                                                                                    |                                  | DHW tank temperature is lower than the <i>Pump start temperature</i> .                                                                                                    |
| <ul> <li>Circuit 1</li> <li>Circuit 1</li></ul>                                                                                                    | DHW electrical heater     enable | Drive nearer setting.                                                                                                    |
| <ul> <li>will be automatically increased in order to guarantee heat for 2 and 3 adjustable circuits.</li> <li><i>Circuit enable</i> - turn on or off circuit support.</li> <li><i>Circuit name</i> - name of the circuit set by user.</li> <li><i>Circuit heating</i> - activates circuit heating in Winter mode.</li> <li><i>Circuit cooling</i> - activates circuit cooling in Summer mode.</li> <li><i>Fixed preset water temp.</i> – cooling - when Regulation method = Fixed and Circuit cooling = ON main heat source is disabled when Fixed preset water temperature – cooling is reached. Parameter is not available if Regulation method = Outdoor.</li> <li><i>Fixed preset water temperature</i> - when Regulation method = Fixed main heat source is disabled when Fixed preset water temperature is reached. Parameter is not available if Regulation method = Outdoor.</li> <li><i>Decreasing fixed water temperature</i> - when Regulation method = Fixed, then a constant set temperature of water in the circuit is decreased for operation modes: Comfort, Eco, Auto.</li> </ul>                                                                                                    |                                  | Menu related to operating a direct heating/cooling circuit. The direct circuit 1 preset temperature                                                                                                    |
| <ul> <li>Circuit enable - turn on or off circuit support.</li> <li>Circuit name - name of the circuit set by user.</li> <li>Circuit heating - activates circuit heating in Winter mode.</li> <li>Circuit cooling - activates circuit cooling in Summer mode.</li> <li>Fixed preset water temp cooling - when Regulation method = Fixed and Circuit cooling = ON main heat source is disabled when Fixed preset water temperature - cooling is reached. Parameter is not available if Regulation method = Outdoor.</li> <li>Fixed preset water temperature - when Regulation method = Fixed main heat source is disabled when Fixed preset water temperature is reached. Parameter is not available if Regulation method = Outdoor.</li> <li>Eixed preset water temperature - when Regulation method = Fixed main heat source is disabled when Fixed preset water temperature is reached. Parameter is not available if Regulation method = Outdoor.</li> <li>Decreasing fixed water temperature - when Regulation method = Fixed, then a constant set temperature of water in the circuit is decreased for operation modes: Comfort, Eco, Auto.</li> </ul>                                                                                                    |                                  | will be automatically increased in order to guarantee heat for 2 and 3 adjustable circuits.                                                                                                    |
| <ul> <li><i>Circuit name</i> - name of the circuit set by user.</li> <li><i>Circuit name</i> - name of the circuit set by user.</li> <li><i>Circuit heating</i> - activates circuit heating in Winter mode.</li> <li><i>Circuit cooling</i> - activates circuit cooling in Summer mode.</li> <li><i>Fixed preset water temp</i>. – cooling - when Regulation method = Fixed and Circuit cooling = ON main heat source is disabled when Fixed preset water temperature – cooling is reached. Parameter is not available if Regulation method = Outdoor.</li> <li><i>Fixed preset water temperature</i> - when Regulation method = Fixed main heat source is disabled when <i>Fixed preset water temperature</i> is reached. Parameter is not available if Regulation method = Outdoor.</li> <li><i>Decreasing fixed water temperature</i> - when Regulation method = Fixed, then a constant set temperature of water in the circuit is decreased for operation modes: Comfort, Eco, Auto.</li> </ul>                                                                                                    |                                  | Circuit enable - turn on or off circuit support.                                                                                                    |
| <ul> <li>Circuit neating - activates circuit neating in Winter mode.</li> <li>Circuit cooling - activates circuit cooling in Summer mode.</li> <li>Fixed preset water temp. – cooling - when Regulation method = Fixed and Circuit cooling = ON main heat source is disabled when Fixed preset water temperature – cooling is reached. Parameter is not available if Regulation method = Outdoor.</li> <li>Fixed preset water temperature - when Regulation method = Fixed main heat source is disabled when Fixed preset water temperature is reached. Parameter is not available if Regulation method = Outdoor.</li> <li>Fixed preset water temperature - when Regulation method = Fixed main heat source is disabled when Fixed preset water temperature is reached. Parameter is not available if Regulation method = Outdoor.</li> <li>Decreasing fixed water temperature - when Regulation method = Fixed, then a constant set temperature of water in the circuit is decreased for operation modes: Comfort, Eco, Auto.</li> </ul>                                                                                                    |                                  | Circuit name - name of the circuit set by user.                                                                                                    |
| <ul> <li>Circuit 1</li> <li>Fixed preset water temp. – cooling - when Regulation method = Fixed and Circuit cooling = ON main heat source is disabled when Fixed preset water temperature – cooling is reached. Parameter is not available if Regulation method = Outdoor.</li> <li>Fixed preset water temperature - when Regulation method = Fixed main heat source is disabled when Fixed preset water temperature is reached. Parameter is not available if Regulation method = Outdoor.</li> <li>Decreasing fixed water temperature - when Regulation method = Fixed, then a constant set temperature of water in the circuit is decreased for operation modes: Comfort, Eco, Auto.</li> </ul>                                                                                                    |                                  | Circuit heating - activates circuit heating in Winter mode.     Circuit cooling - activates circuit cooling in Summer mode.                                                                                                    |
| <ul> <li>Circuit 1</li> <li>Circuit 1</li> <li>Circuit 1</li> <li>Fixed preset water temperature - when Regulation method = Fixed main heat source is disabled when Fixed preset water temperature - when Regulation method = Fixed main heat source is disabled when Fixed preset water temperature is reached. Parameter is not available if Regulation method = Outdoor.</li> <li>Decreasing fixed water temperature - when Regulation method = Fixed, then a constant set temperature of water in the circuit is decreased for operation modes: Comfort, Eco, Auto.</li> </ul>                                                                                                    |                                  | <ul> <li>Fixed preset water temp. – cooling - when Regulation method = Fixed and Circuit cooling =</li> </ul>                                                                                                    |
| <ul> <li>Circuit 1</li> <li>Parameter is not available if Regulation method = Outdoor.</li> <li>Fixed preset water temperature - when Regulation method = Fixed main heat source is disabled when Fixed preset water temperature is reached. Parameter is not available if Regulation method = Outdoor.</li> <li>Decreasing fixed water temperature - when Regulation method = Fixed, then a constant set temperature of water in the circuit is decreased for operation modes: Comfort, Eco, Auto.</li> </ul>                                                                                                    |                                  | ON main heat source is disabled when Fixed preset water temperature – cooling is reached.                                                                                                    |
| <ul> <li>Circuit 1</li> <li>Fixed preset water temperature - when Regulation method = Fixed main heat source is disabled when Fixed preset water temperature is reached. Parameter is not available if Regulation method = Outdoor.</li> <li>Decreasing fixed water temperature - when Regulation method = Fixed, then a constant set temperature of water in the circuit is decreased for operation modes: Comfort, Eco, Auto.</li> </ul>                                                                                                    |                                  | Parameter is not available if <i>Regulation method</i> = Outdoor.                                                                                                    |
| <ul> <li>Decreasing fixed water temperature - when Regulation method = Fixed, then a constant set temperature of water in the circuit is decreased for operation modes: Comfort, Eco, Auto.</li> </ul>                                                                                                    | Circuit 1                        | • Fixed preset water temperature - when Regulation method = Fixed main heat source is disabled when Fixed preset water temperature, is reached. December is not switch is it                                                                                       |
| <ul> <li>Decreasing fixed water temperature - when Regulation method = Fixed, then a constant set<br/>temperature of water in the circuit is decreased for operation modes: Comfort, Eco, Auto.</li> </ul>                                                                                                    |                                  | Regulation method = Outdoor.                                                                                                    |
| temperature of water in the circuit is decreased for operation modes: Comfort, Eco, Auto.                                                                                                    |                                  | <ul> <li>Decreasing fixed water temperature - when Regulation method = Fixed, then a constant set</li> </ul>                                                                                                    |
|                                                                                                    |                                  | temperature of water in the circuit is decreased for operation modes: Comfort, Eco, Auto.                                                                                                    |
| <ul> <li>Heating curve - shows heat characteristic of building, the higher curve the higher water<br/>temperature in heat circuit. The parameter applies when Regulation method = Outdoor.</li> </ul>                                                                                                    |                                  | • <i>Heating curve</i> - shows heat characteristic of building, the higher curve the higher water temperature in heat circuit. The parameter applies when <i>Regulation method</i> = <i>Outdoor</i> .                                                              |
| • Heating curve shift - this parameter enables adjusting the heating curve. If room temp. is                                                                                                    |                                  | • Heating curve shift - this parameter enables adjusting the heating curve. If room temp. is                                                                                                    |
| correct during cold weather and too low during warmer weather then it is recommended to turn up curve shift parallel and cut heat curve similarly in otherwise. The parameter applies                                                                                                    |                                  | correct during cold weather and too low during warmer weather then it is recommended to                                                                                                    |

|                                  | when Regulation method = Outdoor.                                                                                                    |
|----------------------------------|----------------------------------------------------------------------------------------------------|
|                                  | • Thermostat - activation or deactivation of the room thermostat influence on the                                                                                                    |
|                                  | heating/cooling circuit operation.                                                                                                    |
|                                  | • Thermostat type - selecting the room thermostat for heating/cooling circuit: room panel or                                                                                                    |
|                                  | wireless room thermostat.                                                                                                    |
|                                  | <ul> <li>Panel thermostat address - enables setting individual room panel address in case of<br/>connecting more room panels to the control unit. Note: to make suptom work properly control</li> </ul>                                                                                                    |
|                                  | room panel has to have set subsequent addresses set from pool 100 132                                                                                                    |
|                                  | <ul> <li>Select wireless thermostat - selecting the room thermostat for heating/cooling circuit that will</li> </ul>                                                                                                    |
|                                  | affect the operation of the heating/cooling circuit: <i>T1</i> , <i>T2</i> , <i>T3</i> (if a maximum of three room                                                                                                    |
|                                  | thermostats are connected to the control unit).                                                                                                    |
|                                  | Selecting the type of a direct heating/cooling circuit. To choose are:                                                                                                    |
|                                  | Radiator – the circuit is on and loading radiator heating.                                                                                                    |
|                                  | • Floor heating – the circuit is on and loading floor heating. For this setting, the control unit                                                                                                    |
| <ul> <li>Circuit type</li> </ul> | ensures that the limit temperature in the floor circuit is not exceeded. High temperatures in                                                                                                    |
|                                  | the floor circuit can damage the floor structure and burn users.                                                                                                    |
|                                  | <ul> <li>Fan-coil – the circuit is on and performing a cooling or heating function using a fan-coil unit.</li> <li>Note: setting the circuit as a Fan-coil when the cooling mode is active, means that the</li> </ul>                                                                                                    |
|                                  | second circuit will never be beated - cooling has higher priority                                                                                                    |
|                                  | Selecting the control method for direct heating/cooling circuit.                                                                                                    |
|                                  | • Fixed – constant set temperature of water in the direct heating/cooling circuit is maintained.                                                                                                    |
| Regulation method                | • Outdoor - water temperature is relate to outside temperature sensor. The parameter is                                                                                                    |
|                                  | invisible when no outside temperature sensor is connected.                                                                                                    |
|                                  | Selecting the circuit operation mode.                                                                                                    |
|                                  | OFF – heating/cooling circuit is off.                                                                                                    |
| Operation mode                   | Comfort – setting higher preset heating/cooling circuit temperature.                                                                                                    |
|                                  | Eco – setting lower preset neating/cooling circuit temperature.                                                                                                    |
|                                  | Auto - Comion of Ecomode is set depending on the time schedule.  The heating/cooling circuit nump is blocked when the room thermostat is active for the                                                                                                    |
|                                  | heating/cooling circuit Available selection:                                                                                                    |
| Thermostat pump                  | • OFF – when the preset temperature in the room is exceeded, the heating/cooling circuit                                                                                                    |
| blockade                         | pump is not blocked.                                                                                                    |
|                                  | • ON – when the preset room temperature is exceeded, the heating/cooling circuit pump is                                                                                                    |
|                                  | blocked.                                                                                                    |
|                                  | Menu related to operating an adjustable heating/cooling circuit. Note: description is the same as                                                                                                    |
|                                  | for heating/cooling circuit 1 – additionally:                                                                                                    |
|                                  | <ul> <li>Minimum temperature - minimum preset water temperature in the adjustable heating/cooling<br/>arguit</li> </ul>                                                                                                    |
|                                  | Cilcuit.                                                                                                    |
|                                  | <ul> <li>Maximum temperature - maximum preset water temperature in the adjustable<br/>beating/cooling circuit If set the e.g. Maximum temperature &gt; 55°C and Circuit type - Floor</li> </ul>                                                                                                    |
| Circuit 2                        | heating, the control unit will take 55°C as a maximum value in order to avoid the risk of                                                                                                    |
|                                  | scalding.                                                                                                    |
|                                  | • Valve opening time - enter total valve opening time. Usually the time value is on the                                                                                                    |
|                                  | nameplate on mixing valve servo cover.                                                                                                    |
|                                  | Mixer support – enabling mixer support.                                                                                                    |
|                                  | Contact thermostat – enabling contact thermostat support.                                                                                                    |
|                                  | Inverted thermostat logic - thermostat logic inverted.                                                                                                    |
| Circuit 3                        | Menu related to the operation of an adjustable circuit. Settings for the regulated Circuit 3 are                                                                                                    |
|                                  | analogous to those for Ulrcuit 2.                                                                                                    |
|                                  | AHS enable - enable or disable the operation of the additional heat source.                                                                                                    |
|                                  | • All's enable condition additional heat source operation mode. The options are: Time                                                                                                    |
|                                  | Delta Outdoor temp                                                                                                    |
|                                  | <ul> <li>Temp, turn on support – outdoor temperature below which the additional heat source will be</li> </ul>                                                                                                    |
|                                  | turned on in order to heat up the circuit. The parameter is visible when selecting AHS enable                                                                                                    |
|                                  | condition = Time or Delta and requires that the external sensor support be switched on.                                                                                                    |
|                                  | • Temp. turn off support - outdoor temperature above which the additional source will be                                                                                                    |
|                                  | turned off. The parameter is visible when selecting AUS anable condition – Time or                                                                                                    |
| • AHS                            | turned on. The parameter is visible when selecting Aris enable condition = Time of                                                                                                    |
|                                  | <i>Delta</i> and requires that the external sensor support be switched on.                                                                                                    |
|                                  | <ul> <li><i>Time to turn on support</i> - the time until the additional heat source turns on the heating automatic turn on the source turns on the heating automatic turns on the heating automatic turns on turns on</li></ul> |
|                                  | <ul> <li>Time to turn on support - the time until the additional heat source turns on the heating support. The parameter is visible when selecting AHS enable condition = Time or Delta.</li> <li>Time to detect no riging tomp, it is the time of detecting the increase in the supply.</li> </ul>                                                                                                    |
|                                  | <ul> <li><i>Time to turn on support</i> - the time until the additional heat source turns on the heating support. The parameter is visible when selecting AHS enable condition = Time or Delta.</li> <li><i>Time to detect no rising temp.</i>- it is the time of detecting the increase in the supply temperature of the upper source by at least 1°C. In other words: if during this time the supply</li> </ul>                                                                                                    |
|                                  | <ul> <li><i>Time to turn on support</i> - the time until the additional heat source turns on the heating support. The parameter is visible when selecting AHS enable condition = Time or Delta.</li> <li><i>Time to turn on support</i> - the time until the additional heat source turns on the heating support. The parameter is visible when selecting AHS enable condition = Time or Delta.</li> <li><i>Time to detect no rising temp.</i>- it is the time of detecting the increase in the supply temperature of the upper source by at least 1°C. In other words: if during this time the supply temperature of the upper source does not increase by at least 1°C. the AHS contact will be added and the time of the upper source does not increase by at least 1°C.</li> </ul>                                                                                                    |
|                                  | <ul> <li><i>Delta</i> and requires that the external sensor support be switched on.</li> <li><i>Time to turn on support</i> - the time until the additional heat source turns on the heating support. The parameter is visible when selecting AHS enable condition = Time or Delta.</li> <li><i>Time to detect no rising temp.</i>- it is the time of detecting the increase in the supply temperature of the upper source by at least 1°C. In other words: if during this time the supply temperature of the upper source does not increase by at least 1°C, the AHS contact will be activated. If the rise is greater than 1°C, the AHS will not be activated. The parameter is</li> </ul>                                                                                                    |
|                                  | <ul> <li><i>Delta</i> and requires that the external sensor support be switched on.</li> <li><i>Time to turn on support</i> - the time until the additional heat source turns on the heating support. The parameter is visible when selecting <i>AHS enable condition = Time</i> or <i>Delta</i>.</li> <li><i>Time to detect no rising temp.</i>- it is the time of detecting the increase in the supply temperature of the upper source by at least 1°C. In other words: if during this time the supply temperature of the upper source does not increase by at least 1°C, the AHS contact will be activated. If the rise is greater than 1°C, the AHS will not be activated. The parameter is visible when selecting <i>AHS enable condition = Delta</i>.</li> </ul>                                                                                                    |
|                                  | <ul> <li><i>Delta</i> and requires that the external sensor support be switched on.</li> <li><i>Time to turn on support</i> - the time until the additional heat source turns on the heating support. The parameter is visible when selecting <i>AHS enable condition = Time</i> or <i>Delta</i>.</li> <li><i>Time to detect no rising temp.</i>- it is the time of detecting the increase in the supply temperature of the upper source by at least 1°C. In other words: if during this time the supply temperature of the upper source does not increase by at least 1°C, the AHS contact will be activated. If the rise is greater than 1°C, the AHS will not be activated. The parameter is visible when selecting <i>AHS enable condition = Delta</i>.</li> <li><i>Switch to AHS temp.</i>- the outdoor temperature below which the AHS algorithm will be</li> </ul>                                                                                                    |

|                    | <ul> <li>Set temp. during AHS operation - the set temp. of the buffer / low loss header after the AHS is activated. The parameter is visible when selecting AHS enable condition = Outdoor temp.</li> </ul> |
|--------------------|----------------------------------------------------------------------------------------------------|
|                    | Soft tomp during AHS operation bust the busteresis of the set temperature of the buffer /                                                                                                    |
|                    | hydraulic clutch (hysteresis of re-activating the AHS heating). The parameter is visible when                                                                                                    |
|                    | selecting AHS enable condition = Outdoor temp.                                                                                                    |
|                    | • Min. AHS stop time - minimum AHS stop time in case there is a new heat demand. In other                                                                                                    |
|                    | words: if heating is finished and after some time there is another demand for heating the                                                                                                    |
|                    | tank, and the AHS blocking time has not ended, then the AHS will not be switched on again                                                                                                    |
|                    | - the AHS blocking time must be counted. The parameter is visible when selecting AHS                                                                                                    |
|                    | enable condition = Outdoor temp.                                                                                                    |
|                    | Setting Restore default settings to Ves removes all changes introduced to parameter values in                                                                                                    |
| Default settings   | the control unit panel or control unit module, and restores default (factory) settings.                                                                                                    |
| Additional modules | Enabling module B or C support.                                                                                                    |
| Save/Load setup    | Saving and loading the control unit parameters configuration on and from the microSD HC                                                                                                    |
| to/fromSD card     | memory card. Description in section 16.                                                                                                    |
| Firmware update    | Description in section 16.                                                                                                    |
|                    | Attention: parameters available only in the manufacturer's menu.                                                                                                    |
|                    | <ul> <li>Cascade support – enable or disable support for the heat nump cascade (support for</li> </ul>                                                                                                    |
|                    | maximum 5 heat pumps in a cascade).                                                                                                    |
|                    | Parameters visible after enabling the operation of the cascade of heat pumps.                                                                                                    |
|                    | Number of controllers – number of controllers in the cascade.                                                                                                    |
|                    | • Deleting pumps working time – deleting counters / operating states of the heat pump.                                                                                                    |
|                    | • Heat pumps group - setting of heat pump groups where can enable or disable the heat                                                                                                    |
|                    | pump operation in the selected group 1, 2 or 3. Operation in a cascade has the main                                                                                                    |
|                    | parameters deciding on the priority of starting the heat pump: pump group, pump operation                                                                                                    |
|                    | time, number of pump starts, however priority is given to the pump group (group 1 always                                                                                                    |
|                    | starts first), then the number of pump starts and finally the pump operation time. If an alarm                                                                                                    |
|                    | is issued on any of the pumps, that pump is excluded from the cascade algorithm and will be skinned                                                                                                    |
|                    | <ul> <li>Heat numps for DHW – number of heat numps for DHW support</li> </ul>                                                                                                    |
|                    | <ul> <li>Heat - pump 2 start delay – heat pump 2 starts with a time delay after heat pump 1 set in this</li> </ul>                                                                                          |
|                    | parameter.                                                                                                    |
| Heat pumps cascade | • Buffer pump 2 start delay – for buffer heating, pump 2 starts with a time delay after pump 1                                                                                                    |
|                    | set in this parameter.                                                                                                    |
|                    | <ul> <li>Buffer pump 3 start delay – for buffer heating, pump 3 starts with a time delay after pump 2<br/>set in this parameter</li> </ul>                                                                  |
|                    | • Buffer pump 4 start delay – for buffer heating, pump 4 starts with a time delay after pump 3                                                                                                    |
|                    | set in this parameter.                                                                                                    |
|                    | • Buffer pump 5 start delay – for buffer heating, pump 5 starts with a time delay after pump 4                                                                                                    |
|                    | set in this parameter.                                                                                                    |
|                    | • DHW pump 2 start delay – for DHW tank heating, pump 2 starts with a time delay after pump                                                                                                    |
|                    | 1 set in this parameter.                                                                                                    |
|                    | DHW pump 3 start delay – for DHW tank neating, pump 3 starts with a time delay after pump 2 set in this parameter                                                                                           |
|                    | <ul> <li>DHW nump 4 start delay – for DHW tank heating nump 4 starts with a time delay after nump</li> </ul>                                                                                                |
|                    | 3 set in this parameter.                                                                                                    |
|                    | • DHW pump 5 start delay – for DHW tank heating, pump 5 starts with a time delay after pump                                                                                                    |
|                    | 4 set in this parameter.                                                                                                    |
|                    | • Simultaneous off - simultaneous switch off all heat pumps in the cascade after reaching the                                                                                                    |
|                    | preset circuit temperature.                                                                                                    |

#### 15 Replacing components

#### 15.1 Mains fuse replacement

The fuse is located under the control unit cover, next to the terminals at high-voltage side. Use 230 VAC fuses, anti-surge, made of porcelain: 5 mm x 20 mm. Output circuit fuses should be selected depending on the load. Standard current for the fuse is 6.3 A. A smaller fuse is allowed if the total load on the circuits is lower. A spare fuse is located under the cover of the control unit housing, at the low-voltage terminals.

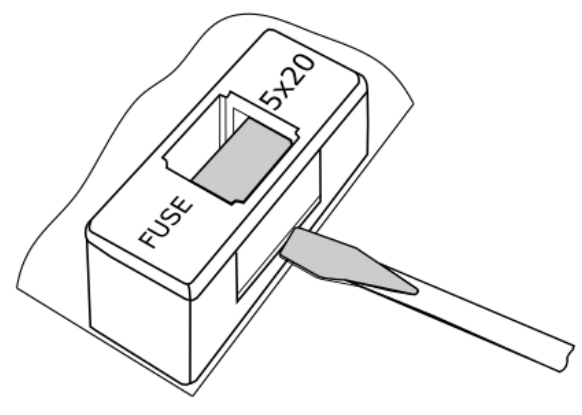

Fuse replacement.

In order to remove fuse lift fuse holder with flat-blade screwdriver and pull out the fuse.

#### 15.2 Control panel replacement

When replacing the control panel make sure that its software is compatible with software in control unit's module. The compatibility is kept if the first number of software in the control panel and module is the same.

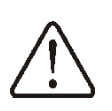

Incompatibility between software in panel and control unit may cause unexpected errors. The Manufacturer is not responsible for malfunctions caused as a result of using incompatible software by the end-user.

#### 15.3 Executive module replacement

Requirements are analogous to the control panel.

#### **16** Firmware update

Firmware update can be performed using only microSD HC memory card (FAT32 format files, 32 GB max.). In order to make firmware update the control unit's power supply must be disconnected.

Before starting firmware update all peripheral devices operating with the central must be disconnected from electric power supply.

Insert memory card into the indicated socket.

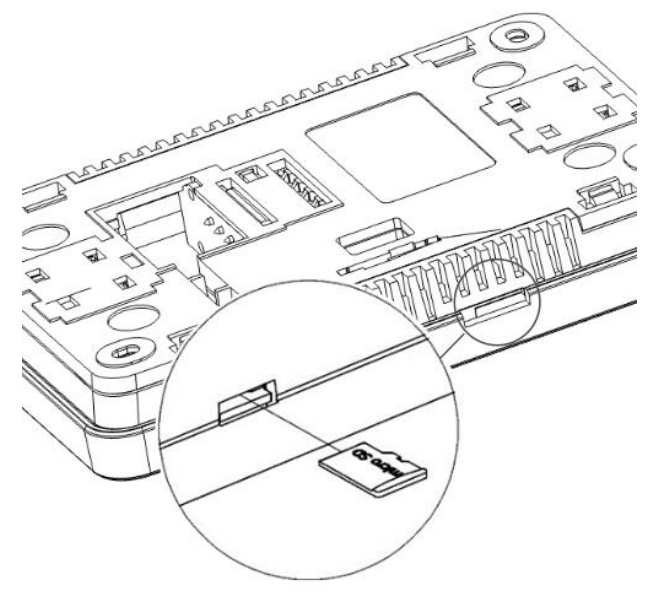

Control panel memory card socket location.

The memory card should contain new firmware in \*.pfc format for the panel and \*.pfi format for the control unit module. New firmware should be placed directly on memory card with no folders or sub-folders. Next, connect the electric power supply to the control unit, then enter into user menu and install new firmware, first in the control unit module and next in the control panel.

#### **Changes record:**

The manufacturer reserves a right make improvements and to modifications of the products.

12-2022 - ASH description and cascade V11 parameters added.

V1.2 – 01-2023 - mobile app description removed.

the

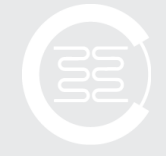

Contronator HEATING TECHNIQUE

Centrometal d.o.o. Glavna 12 40306 MACINEC, CROATIA komercijala@centrometal.hr www.centrometal.hr